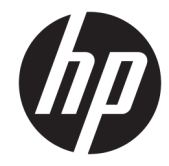

# מדפסות תרמיות של קבלות מתוצרת HP, עבור מערכת נקודת מכירה

מדריך למשתמש תומכת בדגמים הבאים: A799-C40D-HN00 A799-C40W-HN00 A799-C80D-HN00 A799-C80W-HN00 A799-C80E-HP00

© 2008 – 2018 HP Development Company, L.P.

Windows הוא סימן מסחרי או סימן מסחרי רשום של Microsoft Corporation בארצות הברית ו/או במדינות אחרות.

המידע המובא כאן עשוי להשתנות ללא כל הודעה מוקדמת. האחריות הבלעדית למוצרים ולשירותים של HP מפורטת במפורש בכתבי האחריות הנלווים למוצרים ולשירותים אלו. אין לפרש דבר במסמך זה כאחריות בוספת. חברת HP מסירה מעליה כל חבות שהיא בגין שגיאות טכניות, שגיאות עריכה או השמטות הכלולות במסמך זה.

מהדורה שישית: יולי 2018

מהדורה ראשונה: אוקטובר 2008

מק"ט מסמך: 489208-BB6

### אודות מדריך זה

מדריך זה מספק מידע על ההגדרה של מדפסות תרמיות לקבלות של HP המיועדות למערכת נקודת מכירה, ועל השימוש בהן.

. אזהרה! טקסט שמלווה במילה זו מציין שהתוצאות של אי-ציות להנחיות עלולות לגרום חבלה גופנית או אבדן חיים. 🖄

. אססט שמלווה במילה זו מציין כי אי מילוי הוראות אלה עלול לגרום נזק לציוד, וכן לאובדן נתונים או מידע. 🔨

. אערה: טקסט שמלווה במילה זו מציין כי הטקסט מספק מידע משלים חשוב 🛱

iv

# תוכן העניינים

### 1 מאפייני המוצר ..... 1

| 1 | מדפסות תרמיות לקבלות, מתוצרת HP                           |
|---|-----------------------------------------------------------|
| 2 | זיהוי בקרי משתמש                                          |
| 3 | זיהוי המחברים האחוריים                                    |
| 3 | דגם עם יציאת USB עם אספקת מתח (A799)                      |
| 3 | דגם טורי/USB (A799) Tra                                   |
| 4 | דגם עם יציאת USB עם אספקת מתח (A799 II)                   |
| 4 | (A799 II) USB/דגם טורי                                    |
| 5 | דגם עם חיבור USB או חיבור (A799 II) Ethernet דגם עם חיבור |

### 2 התקנת המדפסת ...... 2

| 6  | בדיקת רשימת התכולה                        |  |
|----|-------------------------------------------|--|
| 6  | טעינה או החלפה של נייו קבלות              |  |
| 7  | כוונון הגדות כמות נייר מועטה              |  |
| 8  | חיבור הכבלים                              |  |
| 9  | הפעלת המדפסת                              |  |
| 10 | התקנת מנהלי התקן                          |  |
| 10 | מונחי Ethernet ובריות המחדל לכינון המדפסת |  |
| 10 | מונחי Ethernet מונחי                      |  |
| 10 | הגדרת ברירת המחדל ברשת Ethernet           |  |
| 12 | בדיקת המדפסת                              |  |
| 12 | הרחבת ערכות התווים והגופנים               |  |

| 14 | תפעול המדפסת                                                      |
|----|-------------------------------------------------------------------|
| 14 | הגדות התצווה של המדפסת                                            |
| 14 | כניסה לתפריט התצורה עבור דגם A799                                 |
| 16 | כניסה לתפריט התצורה עבור דגם A799 II כניסה לתפריט התצורה עבור דגם |
| 17 | דוגמה לתפריט תצורה                                                |
| 18 | צפיפות הדפסה על נייר מונוכרום                                     |
| 18 | צפיפות צבע                                                        |
| 18 | מתי צריך להחליף את נייר הקבלות                                    |
|    |                                                                   |

| 19 | הגדות ראש ההדפסה                |
|----|---------------------------------|
| 19 | מניעת התחממות-יתר של ראש ההדפסה |

| 21 | בחיות תחזוקה            | <b>4</b> ה |
|----|-------------------------|------------|
| 21 | ניקוי המדפסת            |            |
| 21 | ניקוי ראש ההדפסה התרמית |            |

| 23       | פתרון בעיות                                                 | נספח א |
|----------|-------------------------------------------------------------|--------|
| 23       | אבחון                                                       |        |
| 23       | אבחון הפעלה                                                 |        |
| 24       | אבחוו זמו ריצה                                              |        |
| 24       | אבחוו מוחוק                                                 |        |
| 25       | פתרוו בעיות נפוצות                                          |        |
| <br>27   | חמינה מוצרים<br>חמינה מוצרים                                |        |
| 27       | לפוי הפוייה לחתירה הטרניח<br>לפוי הפוייה לחתירה הטרניח      |        |
| -'<br>27 | כב חכב היונו כוו ושכב היייייייייייייייייייייייייייייייייייי |        |
| <u> </u> | ווומנונאיעי ניין                                            |        |

| 28 | נספה ב מפרטים טכניים          |
|----|-------------------------------|
| 28 | מדפסת תרמית לקבלות, מתוצרת HP |
| 29 | מראה תווים                    |
| 29 | גודל הדפסה                    |
| 30 | הזמנת נייר תרמי               |
| 30 | דירוגי נייר מתאימים           |
| 30 | נייר מונוכרום (דיו שחור)      |
| 32 | נייר שני צבעים                |
| 32 | אזורי הדפסה לנייר 80 מ"מ      |
|    |                               |

| 33 E | thernet רשת | <mark>ז להגדרת</mark> | פקודות : | נספח ג |
|------|-------------|-----------------------|----------|--------|
|------|-------------|-----------------------|----------|--------|

| 36 | נספח ד התקנת המדפסת Ethernet ברשת של מערכת ההפעלה |
|----|---------------------------------------------------|
| 36 | התקנת מדפסת Ethernet ברשת עם Windows 7/8          |
| 37 | התקנת מדפסת Ethernet ברשת עם Windows XP/Vista     |

# 1 מאפייני המוצר

# מדפסות תרמיות לקבלות, מתוצרת HP

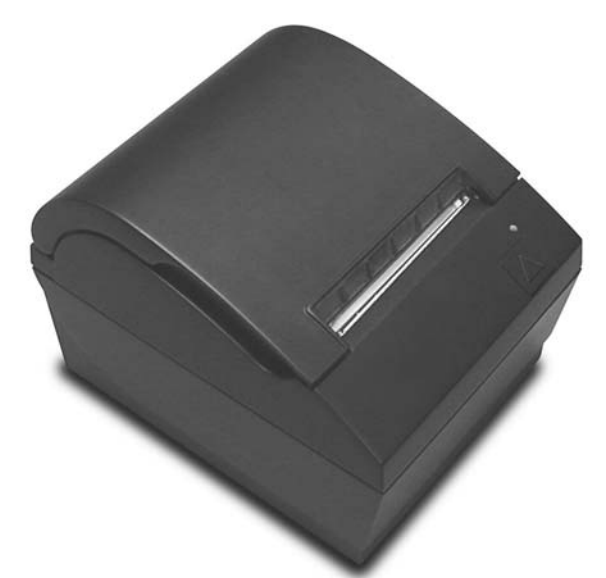

המדפסות התומיות לקבלות של HP מתוכננות לעבודה עם חומוה ויישומי תוכנה של מעוכת נקודת מכיוה. מאפייני המדפסות כוללים:

- טכנולוגיית הדפסה תרמית המונעת החלפה של סרט הדפסה ומחסנית 🔹
- דגם בעל ממשק USB המספק מתח וכבל USB, או דגם בעל ממשק טורי/USB המספק מתח לו מצורף כבל חשמל נפרד
  - מכסה קבלות נפתח וטעינת גליל הנייר מלמעלה 🔹 🔹
    - צפצופי חיווי המופקים על-ידי התוכנה 🔹
      - LED נורית חיווי
  - א זיכרון מאגר 4KB איכרון הבזק, שבב EEROM להיסטוריה, 4KB איכרון מאגר •
  - רזולוציית הדפסה של 8 נקודות למ"מ בתפוקה של עד 250 מ"מ לשנייה (A799) או 350 מ"מ לשנייה (A799 II)
- אפשרות בחירה של 44 (מרווח רגיל) או 56 (מרווח דחוס) או 64 (מרווח דחוס, בדגמים ושפות נבחרים בלבד) עמודות
   הדפסה על נייר תרמי ברוחב 80 מ"מ
  - חיישן כמות נייר מועטה וחיישן אין נייר 🔹 🔹

- <u>http://www.hp.com</u> את התיעוד של התוכנה והמוצר ניתן למצוא באתר •
- לעיון בהודעות תקינה ובטיחות, ראה הודעות מוצו שנכללות במשלוח של המוצו.

## זיהוי בקרי משתמש

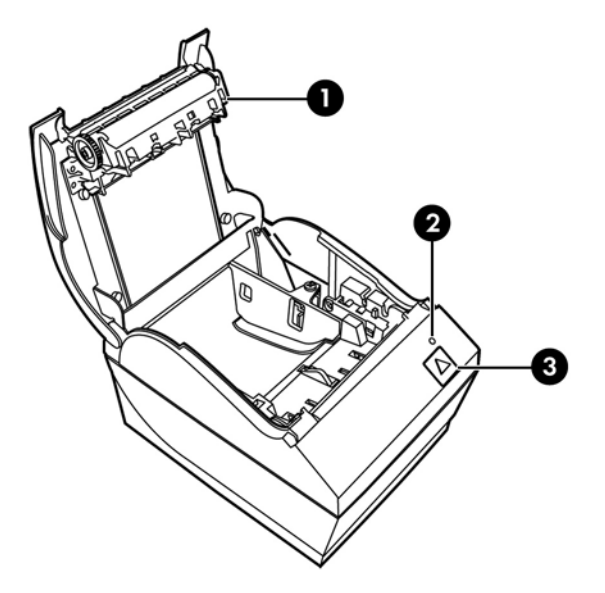

- 1 מכסה קבלות נפתח להכנסה קלה של גליל הנייר למקומו.
- 2 נווית מצב נווית יווקה מספקת מידע בסיסי על מצב המדפסת. אוו יווק קבוע מווה שהמדפסת פעילה ופועלת כוגיל. נווית מהבהבת מציינת שיש לטפל במדפסת.
  - 5 לחצן הזנת נייו במהלך שימוש וגיל, לחצן הזנת הנייר מקדם את הנייר. הוא משמש גם לגישה לתפריט התצורה.

<mark>הערה:</mark> צפצוף יחיד מורה כי המדפסת השלימה בהצלחה את שגרת האתחול. צפצוף יחיד צריך להישמע לאחר הפעלה או איפוס. אם המדפסת משמיעה שני צפצופים, קיימת בה תקלה. עיין בנושא <u>פתרון בעיות בעמוד 23</u> במדריך זה, לקבלת מידע נוסף.

. הדגמים המוצגים באיורים עשויים שלא להיות זהים למוצר שנבחר, אך ההוראות נותרות בתוקף. 🛱

# זיהוי המחברים האחוריים

### (A799) דגם עם יציאת USB דגם עם יציאת

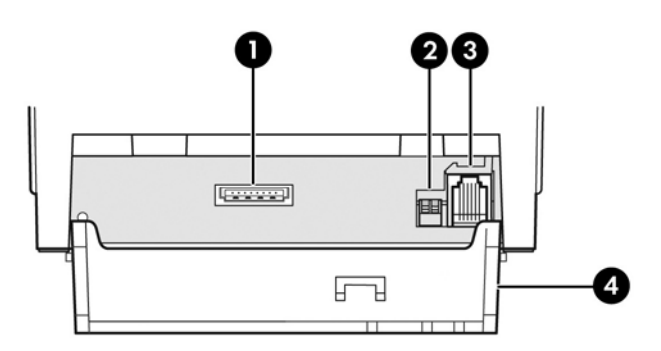

- 1 👘 מחבר USB להזנת מתח משמש לחיבור המדפסת למחשב נקודת המכירה (POS) ומספק מתח למדפסת.
  - 2 מתג תצורה (מתג 1 DIP) מאפשר לשנות את הגדרות התצורה של המדפסת.
    - 3 מחבר למגירת הכסף מחבר את המדפסת למגירת הכסף.

### (A799) USB/דגם טורי

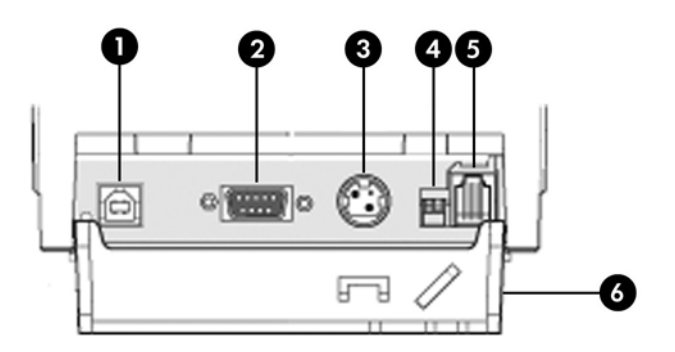

- 1 🛛 מחבר USB לחיבור המדפסת אל מחשב נקודת המכירה (POS).
  - 2 מחבר טורי לחיבור המדפסת אל מחשב נקודת המכירה (POS).
- 3 מחבר מתח לחיבור המדפסת אל מחשב נקודת המכירה (POS) לקבלת מתח.
- 4 🛛 מתג תצורה (מתג 1 DIP) מאפשר לשנות את הגדרות התצורה של המדפסת.
  - 5 מחבר למגירת הכסף מחבר את המדפסת למגירת הכסף.
- 6 מכסה מחברים מכסה המחברים מגן על כל המחברים והכבלים של המדפסת מפני נזק ופגיעות מתיחה המכסה חייב להיות מחובר ומותקן במדפסת ויש לנתב את הכבלים לפי המתואר בפרק 2.

### (A799 II) עם אספקת מתח USB דגם עם יציאת

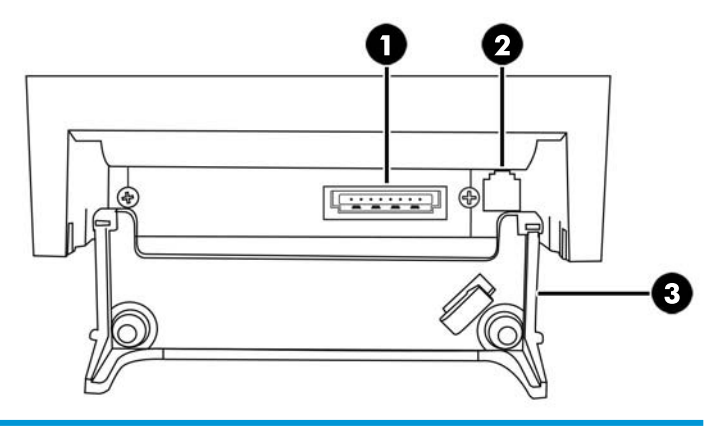

- 1 מחבר USB להזנת מתח משמש לחיבור המדפסת למחשב נקודת המכיוה (POS) ומספק מתח למדפסת.
  - 2 מחבר למגירת הכסף מחבר את המדפסת למגירת הכסף.
- 3 מכסה מחברים מכסה המחברים מגן על כל המחברים והכבלים של המדפסת מפני נזק ופגיעות מתיחה המכסה חייב להיות מחובר ומותקן במדפסת ויש לנתב את הכבלים לפי המתואר בפרק 2.

### (A799 II) USB/דגם טורי

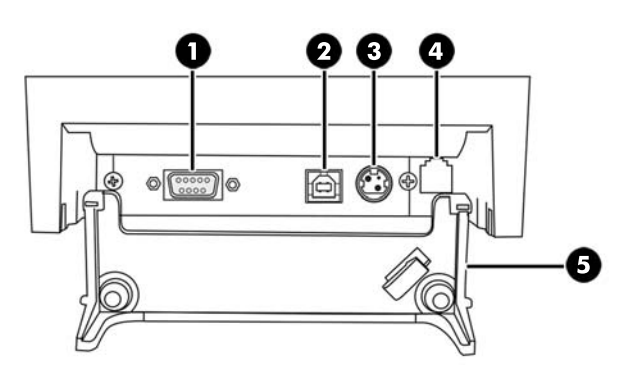

- מחבר טורי לחיבור המדפסת אל מחשב נקודת המכירה (POS).
   מחבר B לחיבור המדפסת אל מחשב נקודת המכירה (POS).
   מחבר מתח לחיבור המדפסת אל מחשב נקודת המכירה (POS) לקבלת מתח.
   מחבר למגירת הכסף מחבר את המדפסת למגירת הכסף.
- 5 מכסה מחברים מכסה המחברים מגן על כל המחברים והכבלים של המדפסת מפני נזק ופגיעות מתיחה המכסה חייב להיות מחובר ומותקן במדפסת ויש לנתב את הכבלים לפי המתואר בפרק 2.

# (A799 II) Ethernet או חיבור USB דגם עם חיבור

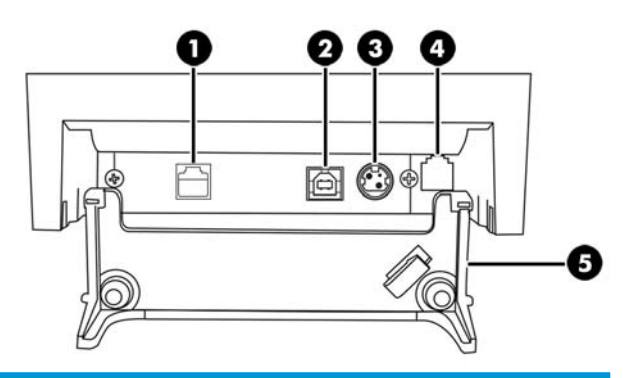

| 1 | מחבר Ethernet - לחיבור המדפסת לרשת תקשורת מקומית (LAN).                                                                                                    |
|---|----------------------------------------------------------------------------------------------------|
| 2 | מחבר USB - לחיבור המדפסת אל מחשב נקודת המכירה (POS).                                                                                                    |
| 3 | מחבר מתח - לחיבור המדפסת אל מחשב נקודת המכירה (POS) לקבלת מתח.                                                                                                    |
| 4 | מחבר למגיות הכסף - מחבר את המדפסת למגיות הכסף.                                                                                                    |
| 5 | מכסה מחברים - מכסה המחברים מגן על כל המחברים והכבלים של המדפסת מפני נזק ופגיעות מתיחה המכסה חייב להיות מחובר ומותקן<br>במדפסת ויש לנתב את הכבלים לפי המתואר בפרק 2. |
|   |                                                                                                    |

# 2 התקנת המדפסת

# בדיקת רשימת התכולה

שמור את חומרי האריזה למקרה בו תצטרך לארוז מחדש את המדפסת למשלוח או לאחסון. לפני ההתקנה, ודא שקיבלת את כל הפריטים הבאים.

- מדפסת 🔹
- גליל נייר קבלות לתחילת עבודה 🔹 🔹
  - תדפיס בדיקה 🔹
    - דגם טורי 🔹
  - כבל USB –
  - כבל חיבור טורי
  - ספק מתח וכבל
    - Ethernet דגם
    - USB כבל –
  - Ethernet כבל –
  - ספק מתח וכבל
    - PUSB דגם
  - כבל USB להזנת מתח

# טעינה או החלפה של נייר קבלות

לפני התקנת מדפסת הקבלות, ודא שהמדפסת, מחשב נקודת המכירה (POS) וההתקנים המחוברים האחרים כבויים.

חובה להשתמש בגלילי נייר התואמים למדפסות HP. רשימת גלילי הנייר התואמים מופיעים ב<u>מפרטים טכניים HP. רשימת גלילי הנייר</u> <u>בעמוד 28</u>. שימוש בנייר שאינו תואם עלול להפר את תנאי האחריות.

הנוהל להחלפת נייו זהה לנוהל טעינת הנייו בעת ההתקנה של המדפסת. ההבדל הקטן בין שני הנהלים מצוין בהנחיות להלן.

פתח את מכסה הקבלות על-ידי לחיצה מעלה בשני צדדי המכסה (1) עד שהוא ישתחוו.

.2 **טעינה:** הוצא את תדפיס הבדיקה (2) ואת גליל הנייר התרמי הראשוני (3). החלק את התמיכות והסר אותן מהגליל (4).

**החלפה:** הסר את גליל הנייר המשומש.

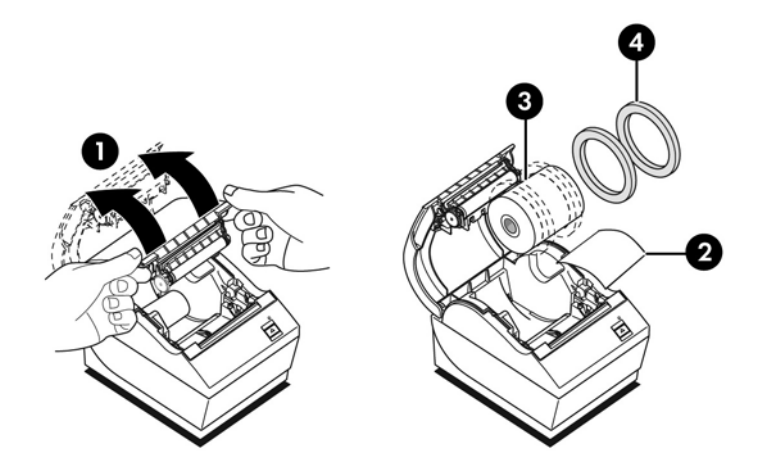

- . חתוך קצה חלק בגליל נייר הקבלות החדש וודא שהסרת כליל את סרט ההדבקה.
- 4. הנח את גליל נייר הקבלות בתא הנייר כך **שייפרש מתחתית הגליל** (5). השאר מספר סנטימטרים של נייר הבולטים מהמדפסת.
- ד. תוך החזקת הנייר במקומו, סגור את מכסה הקבלות (6). כדי לבדוק כי הנייר נטען כהלכה, קדם את הנייר באמצעות לחצן הזנת הנייר.

. אם הנייר נתקע, ודא שהגליל הוכנס כהלכה. לכיוון הזנת הנייר הנכון, עיין באיור הקודם בסעיף זה. 🗒

. הסר את הנייר העודף על-ידי גזירתו כנגד להב הגזירה שבמכסה (7).

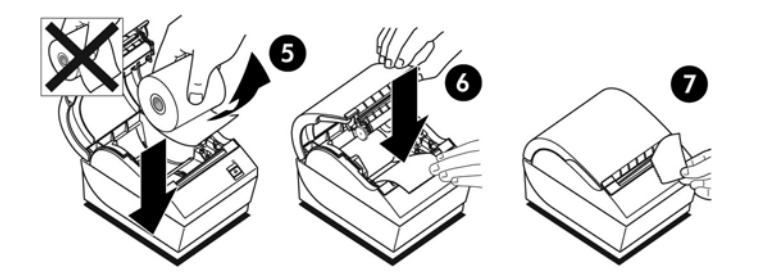

### כוונון הגדרת כמות נייר מועטה

כאשר המדפסת מפעילה את הודעת "כמות נייר מועטה", אורך הנייר הנותר על הגליל הוא 5 עד 20 רגל/1.5 עד 6.1 מטר. אם נותר יותר מדי נייר, בתפריט התצורה קיימת הגדרה הניתנת לכוונון. להוראות כניסה לתפריט התצורה, ראה <u>תפעול המדפסת</u> <u>בעמוד 1</u>4. בתפריט התצורה, היכנס לחלק **Hardware Options** (אפשרויות חומרה) ושנה את ההגדרה paper low extension (הגדרת כמות נייר מועטה). ההגדרה שתבחר תקצר את אווך הנייר עבורו יופק חיווי "כמות נייר מועטה".

# חיבור הכבלים

הערה: הנח את המדפסת על משטח מפולס במיקום המאפשר גישה לכבלים, עם אזור פנוי המאפשר את פתיחת המכסה 🗹 🗹 והרחק מאזורי מעבר, כדי להגביל את הסיכון למכות או לנזק.

אייב להיות (POS) אייב להיות וחבר את הכבלים למדפסת לפני הפעלת מחשב נקודת המכירה (POS). מחשב נקודת המכירה (POS) חייב להיות כבוי לפני חיבור כבל התקשורת.

- נבה את מחשב נקודת המכירה (POS).
- פתח את מכסה המחברים בחלק האחורי של המדפסת ואתר את המחברים.
  - ג. למדפסות בעלות מחבר USB להזנת מתח:
- א. חבר את צד המדפסת של כבל USB להזנת מתח למחבר USB (1) של המדפסת. חבר את הקצה האחר של כבל USB למחבר את בד המדפסת. חבר את הקצה האחר של כבל USB למחבר USB למחבר USB למחבר USB למחבר 100 (POS).
  - ב. נתב את כבל USB להזנת מתח מהמדפסת דוך לשונית מניעת המתיחה במכסה המחברים של המדפסת.

למדפסות בעלות מחבר טורי, USB ומתח:

- א. חבר את צד המדפסת של כבל USB למחבר USB (1) או של הכבל הטורי למחבר הטורי (2) של המדפסת. תקע את את חבר את התקע של הכבל לשקע המתאים המתאים של מחשב נקודת המכירה (POS).
- אין להשתמש ECE אין להשתמש בנבל USB או בכבל טורי כממשק הנתונים למחשב נקודת המכירה (POS). אין להשתמש 🗒 בשניהם.

אם תשתמש בממשק טווי, יש להשתמש בכבל טווי null modem בעל 9 פינים נקבה ל-9 פינים נקבה בין המדפסת לבין מחשב נקודת המכירה (POS).

```
דגמי מדפסת טוריים מדור קודם ייתכן אינו כולל כבל.
```

- ב. חבר את צד המדפסת של כבל החשמל למחבר המתח (3) של המדפסת. חבר את הקצה האחר של כבל החשמל למחבר USB להזנת מתח 24 וולט של מחשב נקודת המכירה (POS).
- או הכבל הטורי מהמדפסת דוך לשונית מניעת המתיחה במכסה המחברים של USB ג. נתב את כבל החשמל וכבל brance המחברים של ה המדפסת.
  - מחברים טוריים וצריכת חשמל A799 USB

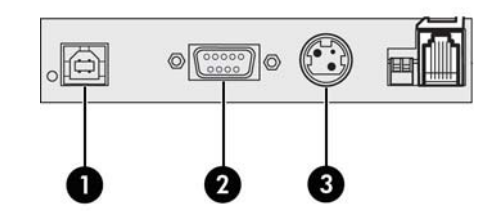

• מחברים טוריים וצריכת חשמל A799 II USB:

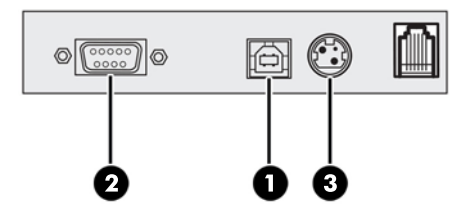

במדפסות בעלות מחבר Ethernet, שקע USB ומחבר מתח:

- א. חבר כבל Ethernet מרשת התקשורת המקומית (LAN) למחבר Ethernet במדפסת (1). חבר את צד המדפסת של כבל ה-USB למחבר USB במדפסת (2) ואת הקצה השני של הכבל למחבר המתאים במחשב נקודת המכירה.
- לצווך ממשק הנתונים עם מחשב נקודת Ethernet הערה: ביתן להשתמש בו-זמנית בכבל USB לצווך ממשק הנתונים עם מחשב נקודת המכירה (POS). כאשר כבל Ethernet וכבל USB מחוברים יחד למדפסת, והתקשוות בכניסת ה-USB אינה פעילה במשך מספר דקות, המחשב יעבור, כברירת מחדל, לשימוש בתקשורת Ethernet.
- ב. חבר את כבל החשמל למחבר המתח (3) במדפסת. חבר את כבל המתח לקצה השני של ספק המתח. חבר את כבל המתח למקור מתח חשמלי.
  - העבר את את כבל החשמל, כבל ה-USB וכבל ה-Ethernet מהמדפסת דרך לשונית מניעת המתיחה במכסה המחברים של המדפסת.

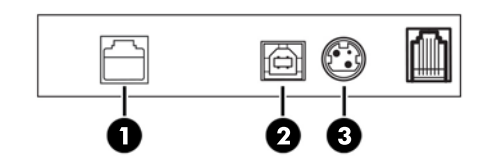

אמחבר הממשק (RJ45) או הכבל מגירת הכסף (RJ12) במדפסת ואת הקצה האחר של הכבל (RJ45) למחבר הממשק . במגירת הכסף.

. כבל מגיות הכסף אינו כלול עם המדפסת. 🖾

נתב את כבל מגיות הכסף מעלה דוך תפס מניעת המתיחה מעל המחבר ודוך הפתח שבמכסה המחברים כאשר הוא. סגור.

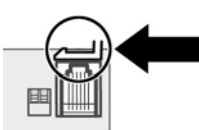

סגור את מכסה המחברים בחלק האחורי של המדפסת וודא שכל הכבלים מיושרים עם החריצים המסופקים עבור כל. מחבר.

## הפעלת המדפסת

לאחר חיבור הכבלים למדפסת ולמחשב נקודת המכירה, הפעל את מחשב נקודת המכירה. אם ייפתח חלון אשף **נמצאה חומרה חדשה**, לחץ על הלחצן **ביטול**.

מדפסת הקבלות תשמיע צפצוף והנורית שעל המכסה העליון תידלק לאחר אתחול המדפסת.

# התקנת מנהלי התקן

בהתאמה למערכת ההפעלה של מחשב נקודת המכיוה (POS), התקן מנהלי התקן OPOS או מנהלי התקן JPOS.

להורדת מנהלי ההתקן, היכנס לאתר <u>http://www.hp.com/support</u>. בחר במדינה או באזור, בחר **מנהלי התקן והורדות** ולאחר מכן הזן את שם המוצר של מערכת נקודת המכירה שברשותן בשדה החיפוש **חפש לפי מוצר**. הקלק על **עבור**.

# מונחי Ethernet וברירת המחדל לכינון המדפסת

על מנת שהמדפסת תתפקד בתקשוות עם Ethernet, יש להגדיר סדות פקודות פנימית במדפסת. את הפקודות האלו ניתן להגדיר רק באמצעות המחשב המארח ולא ניתן לקבוע את תצורתן באמצעות תפריט התצורה של המדפסת.

בריות המחדל של הוראות התקנה ודוגמה של תדפיס אבחון תקשוות Ethernet דוגמה מוצגים להלן. שים לב להבדלים בין התדפיס של ה-Ethernet לבין תדפיס RS-232C וגיל.

### Ethernet מונחי

לפני עריכת ההגדרות של פקודות, רצוי ללמוד בעיון את התיאורים של המונחים על מנת להבין במלואה את משמעותם.

| מספר סידורי הקסאדצימלי ייחודי המוקצה לכל התקן ברשת Ethernet כדי לזהות אותו ברשת. לכל לוח תקשוות של מדפס<br>מפיק מוקצה ייחודי מתוך טווח מספרים מוגדר. כל המספרים מתחילים ברצף: E0:70:00.                                                                                                    | כתובת MAC           |
|----------------------------------------------------------------------------------------------------|---------------------|
| מספר ייחודי המזהה כל צומת ברשת, כדי לציין מידע לניתוב. לכל צומת חובה להקצות כתובת IP ייחודית. הכתובת מורכבח<br>חלקים נבדלים: מזהה רשת, שמזהה את הרשת; ומזהה המאוח, שמוקצה, בדוך כלל על-ידי מנהל המעוכת. כתובות אלו<br>מיוצגות, בדוך כלל בתצוגה עשרונית מופרדת בנקודות כגון 138.58.11.27. ברירת המחדל להגדרת כתובת היא: 0.0.192.                       | Cתובת IP            |
| סדרת סיביות שנועדו ל"סנן" חלקים מסוימים של כתובת IP המשמשת בעיקר להגדרת רשתות משניות. מסכת הרשת התקו<br>לרשתות Class C היא 55.255.255.255, כאשר הפרק האחוון של המסכה (0.) מפנה את המחשב המאוח לחפש אחר מספו<br>המחשב. הפרקים האחרים (255) מציינים את מספר הרשת. הגדרת ברירת המחדל היא 0.0.0.0. מסכת רשת משמשת לקבי<br>אם דרוש "שער" כדי להגיע לכתובת. | מסכת רשת            |
| חומרה או תוכנה שמותקנות על מנת לתוגם את תעבורת הנתונים בין שני פרוטוקולים שונים וכך לאפשר את קיומה. אין ר<br>צורך בשער, גם כאשר המדפסת מותקנת בתת-רשת שונה. המדפסת לא יוזמת חיבור כלשהו אלא מחלצת את נתוני השער נ<br>המנות המשוגרות על ידי המארח. הגדרת ברירת המחדל היא 0.0.0.0 (ללא)                                                                 | שער                 |
| פרוטוקול יישום לחיבור לאינטרנט. באמצעות פרוטוקול HTTP, ניתן לקבוע את הגדרות רשת Ethernet של המדפסת באמצ<br>ממשק משתמש גרפי (GUI) באינטרנט. שות HTTP מאזין ביציאה 80. הגדרת ברירת המחדל היא HTTP מאופשר.                                                                                                    | НТТР                |
| מאפשרת למדפסת להאזין לתקשורת TCP/IP גולמית. הגדרת "אפס" משביתה את החיבורים של תקשורת TCP/IP גולמית. ע<br>ברירת המחדל הוא 9001 מאופשר.                                                                                                    | יציאת TCP/IP גולמית |
| מאפשר "חכירה" של כתובת IP לפרק זמן מוגבל. אם כתובת IP לא נמצאת בעת ההפעלה, המדפסת תמתין שתי דקות נוספו<br>גם לאחר המתנה של שתי דקות לא נמצאה כתובת, DHCP יקבע אוטומטית כתובת IP לפי ברירת המחדל. ברירת מחדל: מאו                                                                                                    | DHCP                |

### הגדרת ברירת המחדל ברשת Ethernet

כדי להחזיר את המדפסת להגדרות ברירת המחדל, העבר את המדפסת למצב אתחול ולחץ לחיצה ממושכת על מתג ההזנה עד שתשמע סדרת צלילים גבוה-נמוך-גבוה (לאחר 10 שניות בקירוב).

הגדרות ברירת המחדל הן:

DHCP מאופשר

בריות המחדל של כתובת IP היא 192.0.0.192 (בשימוש לאחר תום זמן האתחול הקצוב - 2 דקות)

מסכת רשת 0.0.0.0 (גורות שימוש במסכת בריות המחדל של כתובת IP שנבחרה לשימוש)

יציאה 80 של שרת HTTP פעילה

#### יציאת TCP/IP גולמית 9001 פעילה

#### :Ethernet דוגמת תדפיס אבחון מדפסת

| *** A799II - Diagn                                                                                                    | ostics Form ***                                                                                                    |
|----------------------------------------------------------------------------------------------------|----------------------------------------------------------------------------------------------------|
| Model number<br>Serial number                                                                                                    | : A799-780E-TD00<br>: 000000000                                                                                                    |
| Flash Firmware<br>Revision<br>CRC<br>P/N                                                                                                    | : V1.27<br>: F755<br>: 189-799A127B                                                                                                    |
| H/W parameters<br>Flash Memory Size<br>Flash Logos/Fonts<br>Flash User Storage<br>Flash Perm'nt Fonts<br>Flash Journal Size<br>SRAM Size<br>Head settting<br>Motor ID<br>Paper Type Setting<br>Color Density Adj<br>Print Density, Mono<br>Max Speed<br>Paper Width<br>Max Power<br>Knife<br>Partial Cut<br>Paper Low Sensor<br>No Paper Low Extension | <ul> <li>8 Mbytes</li> <li>640 kbytes</li> <li>0 kbytes</li> <li>5504 kbytes</li> <li>0 kbytes</li> <li>0 kbytes</li> <li>8192 kbytes</li> <li>H</li> <li>1</li> <li>Type 0, Monochrome</li> <li>n/a</li> <li>80%</li> <li>350 mm/sec</li> <li>80 mm</li> <li>Level 1</li> <li>Enabled</li> <li>135 steps</li> <li>Enabled</li> <li>sion</li> </ul> |
|                                                                                                    |                                                                                                    |
| Interface<br>Ethernet Type<br>Parameters<br>MAC Address<br>IP Address<br>Net Mask<br>Gateway<br>Raw TCPIP Pot<br>Loop Back Port<br>Http Server Port<br>DHCP<br>Client ID<br>Inactivity Timeout<br>Keep Alive Pings                                                                                                    | : Ethernet<br>: Wired<br>: 00:E0:70:00:50:2B<br>: 10.1.2.16<br>: 255.255.0.0<br>: 10.1.1.2<br>: 9001<br>: Disabled<br>: 80<br>: Enabled<br>: 00E070F04207<br>: Disabled<br>: Disabled                                                                                                    |
| ***To Enter Printer Co<br>Press Feed Button<br>Next Two Seconds                                                                                                    | onfig Menu***<br>Within the                                                                                                    |

האזור המוקף במעגל בתדפיס שלעיל מציג את ההגדוות של רשת Ethernet. לא ניתן לקבוע את ההגדוות האלו באמצעות תפריט התצורה של המדפסת וחובה לקבוע אותן על ידי שיגור פקודות מהמחשב המארח. ראה <u>פקודות להגדרת רשת Ethernet</u> <u>בעמוד 33</u>.

## בדיקת המדפסת

אם המדפסת מתפקדת כרגיל, היא תשמיע צפצוף יחיד. אם המדפסת תגיב אחרת, ראה <u>פתרון בעיות בעמוד 23</u> או פנה לספק שירות מורשה אזורי של HP המטפל במוצרי מערכת נקודת מכירה של HP.

המדפסת מסופקת להתקנה כשהיא מוגדרת מראש. התצורה הנוכחית של המדפסת מופיעה בתדפיס הבדיקה (אבחון). אולם, אם תרצה לבצע בדיקת הדפסה חדשה או לבדוק את התצורה, תצטרן להפיק תדפיס בדיקה חדש המציג את התצורה הנוכחית.

כדי להפיק תדפיס בדיקה:

- .(1) ודא שיש נייר במדפסת .1
- .2 פתח את מכסה הקבלות (2).
- .3 לחץ והחזק את לחצן הזנת הנייר (3).
- . סגור את מכסה הקבלות תוך החזקת לחצן הזנת הנייר עד לתחילת ההדפסה של תדפיס הבדיקה.

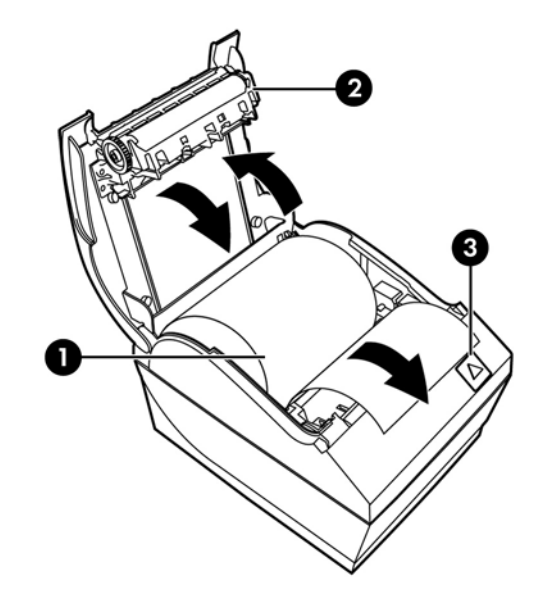

להוראות נוספות על הגדות התצורה של המדפסת, ראה <u>תפעול המדפסת בעמוד 14</u>.

### הרחבת ערכות התווים והגופנים

ערכות התווים ודפי הקוד הבאים מותקנים מואש במדפסת. ברוב הדגמים, הקוד מותקן מראש. כדי לבדוק אלו דפי קוד קיימים בזיכרון, הדפס טופס "אבחון" (להוראות, ראה פרק 3). כדי להוריד דפי קוד שאינם מותקנים כעת בזיכרון, עבור לאתר התמיכה של HP בכתובת http://www.hp.com/support.

- דף קוד 437 אנגלית ארה"ב 🔹 🔹
  - דף קוד 737 יוונית 🔹
  - דף קוד 850 וב-לשוני 🔹 🔹
- דף קוד 852 מרכז אירופה 🔹
  - דף קוד 857 טורקית 🔹 🔹
  - דף קוד 858 סימן אירו 🔹

- דף קוד 860 פורטוגזית 🔹 🔹
  - דף קוד 862 עברית 🔹
- דף קוד 863 צרפתית קבדית 🏼 🔹
  - דף קוד 865 נורדית 🔹
  - דף קוד 866 קירילית 🔹
  - דף קוד 874 תאילנדית 🔹 🔹
  - דף קוד 932 יפנית קנגי 🔹
- דף קוד 936 סינית פשוטה 🔹 🔹
- דף קוד 950 סינית מסורתית 🔹 🔹
- דף קוד 949 קוריאנית (הנגול) 🔹 🔹
  - דף קוד 1251 קירילית 🔹 🔹
- 1 לטיבי Windows לטיבי Windows 1252 🔹 🔹
  - דף קוד 1255 עברית 🔹 🔹
  - דף קוד 1256 ערבית 🔹 🔹
  - דף קוד KZ-1048 קזחסטן 🔹 🔹 🔹

# 3 תפעול המדפסת

# הגדרת התצורה של המדפסת

תפריט התצורה מאפשר לך לקבוע פרמטרים כלליים של המדפסת. בבדיקה יודפס טופס האבחון, המפרט את ההגדרות של כל הפונקציות. המדפסת תבצע חיתוך חלקי של הנייר בין כל אחד מחלקי התצורה.

הבדיקה תסתיים בחיתוך חלקי של הנייר. תדפיס בדיקה מלא עלול לצרוך כמטר ויותר של נייר.

מכיוון שהמדפסת מסופקת בדרך כלל כשהיא מוגדרת מראש, רוב המשתמשים לא יצטרכו לשנות את תצורת המדפסת. היזהר מאוד בעת שינוי הגדרות כלשהן במדפסת, כדי להימנע משינוי לא מתוכנן של הגדרות אחרות העשויות להשפיע על ביצועי המדפסת. HP אינה ממליצה למשתמשים לשנות את תצורת המדפסת.

הערה: המדפסת משווקת עם תדפיס בדיקה הכולל את התצורה המוגדרת מראש. אם תיתקל בבעיות לאחר שינוי תצורת 🖻 הערה: המדפסת, השתמש בהגדרות אלה כברירת מחדל.

# כניסה לתפריט התצורה עבור דגם A799

- . כבה את המדפסת.
- .2 פתח את מכסה המחברים.
- ... הגדר את מתג DIP 1 למצב On (מטה מופעל). מתג DIP 2 צריך להיות במצב Off (מופסק למעלה).

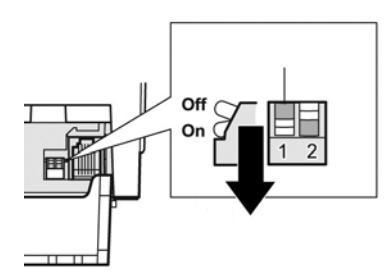

- .4 ודא שנייר הקבלות (2) טעון במדפסת לפני המשך הפעולה (להוראות טעינת גליל נייר, עיין בנושא <u>התקנת המדפסת</u> <u>בעמוד 6</u>).
  - .5 סגור את מכסה הקבלות (2).
  - **.** הפעל את המדפסת ולחץ מייד והחזק את לחצן הזנת הנייר (3) עד לתחילת ההדפסה של תדפיס הבדיקה.
    - המדפסת תשמיע צפצוף ותדפיס את טופס האבחון ואת התפריט הראשי של התצורה.
  - המדפסת תמתין עד לבחיות אפשוות מהתפויט הואשי (עיין בתדפיס הדוגמה בעמוד הבא בפוק זה; ביצוע בחירות בתפריט הראשי מתבצע בלחיצות קצרות, לבד מלחיצה על Yes (כן) או אימות בחירה).

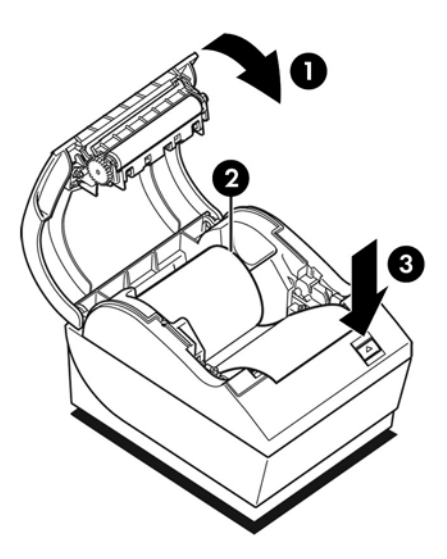

- (כן) Yes כדי לבצע בחירות במדפסת, לחץ לחיצות קצרות או ארוכות על לחצן הזנת הנייר. השתמש בלחיצה ארוכה עבור Yes (כן (לחיצה למשך יותר משנייה) ובלחיצה קצרה עבור No (לא). לביצוע הבחירות, פעל לפי ההוראות המודפסות.
- (לשמור את הפרמטרים החדשים?). בחר את Yes המשך בבחירות התפריט עד שתישאל **Save New Parameters?** (לשמור את הפרמטרים החדשים?). בחר את Save New Parameters? או No (לא).
  - א. אם תרצה לשמור, בחר את **Yes** (כן) והחזר את מתג DIP 1 למצב Off (מעלה מנותק).
    - **ב.** פתח את מכסה הקבלות.
    - ג. לחץ והחזק את לחצן הזנת הנייר בעת סגירת מכסה הקבלות.
      - **ד.** תדפיס הבדיקה יאשר את ההגדרות החדשות.
  - אם תרצה להמשיך בהגדות התצורה של המדפסת, בחר את No (לא). המדפסת תחזור לתפריט התצורה, כדי שתוכל להמשיך בקביעת הפרמטרים.

# כניסה לתפריט התצורה עבור דגם A799 II

- . כבה את המדפסת.
- .2 פתח את מכסה המחברים.
- . ודא שנייר הקבלות (2) טעון במדפסת לפני המשך הפעולה (להוראות טעינת גליל נייר, עיין בנושא <u>התקנת המדפסת</u> <u>בעמוד 6</u>).
  - .4 סגור את מכסה הקבלות (2).
  - .5 הפעל את המדפסת ולחץ מייד והחזק את לחצן הזנת הנייו (3) עד לתחילת ההדפסה של תדפיס הבדיקה.
    - המדפסת תשמיע צפצוף ותדפיס את טופס האבחון ואת התפריט הראשי של התצורה.
    - לחץ על לחצן הזנת בטווח של שתי שניות כדי להיכנס אל התפריט הראשי של התצורה הנייר.
  - המדפסת תמתין עד לבחירת אפשרות מהתפריט הראשי (עיין בתדפיס הדוגמה בעמוד הבא בפרק זה; ביצוע
     בחירות בתפריט הראשי מתבצע בלחיצות קצרות, לבד מלחיצה על Yes (כן) או אימות בחירה).

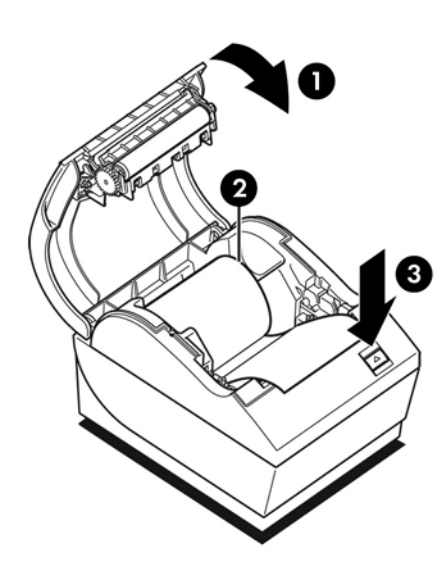

- .6 כדי לבצע בחירות במדפסת, לחץ לחיצות קצרות או ארוכות על לחצן הזנת הנייר. השתמש בלחיצה ארוכה עבור Yes (כן) (לחיצה למשך יותר משנייה) ובלחיצה קצרה עבור No (לא). לביצוע הבחירות, פעל לפי ההוראות המודפסות.
- (כן) Yes המשך בבחירות התפריט עד שתישאל **Save New Parameters?** (לשמור את הפרמטרים החדשים?). בחר את Yes (כן) או No (לא).
  - א. בחר את המדפסת.
  - **ב.** פתח את מכסה הקבלות.
  - ג. לחץ והחזק את לחצן הזנת הנייר בעת סגירת מכסה הקבלות.
    - **ד.** תדפיס הבדיקה יאשר את ההגדרות החדשות.

# דוגמה לתפריט תצורה

להלן דוגמה לתפריט תצורה של המדפסת.

| *** A799 – Diagnostics Form ***                                                                                                    | *** A799II - Diagnostics Form ***                                                                                                    |
|----------------------------------------------------------------------------------------------------|----------------------------------------------------------------------------------------------------|
| ReceiptWare Enabled                                                                                                    | ReceiptWare Enabled                                                                                                    |
| Model number : A799-720D<br>Serial number : K07101234                                                                                                    | Model number : A799-C80D-HN00<br>Serial number : K134301094                                                                                                    |
| Boot Firmware           Revision         :         V0.02           CRC         :         7790           P/N         :         189-7940109B           Flash Firmware         .         Revision           Revision         :         V0.02           CRC         :         86BD           P/N         :         189-7940110B           H/W parameters         .         189-7940110B           Flash Memoriy Size         :         2 Mbytes           Flash Logos/Fonts         :         896 kbytes           Flash User Storace         :         64 kbytes | Flash Firmware<br>Revision : V1.25<br>CRC : 18E3<br>P/N : 189-799A1258<br>H/W parameters<br>Flash Memory Size : B MBytes<br>Flash Logos/Fonts : 640 kbytes<br>Flash User Storage : 0 kbytes<br>Flash Journal Size : 0 kbytes<br>Flash Journal Size : 0 kbytes<br>RAM Size : 8192 kbytes<br>Head setting : H                                                     |
| Flash Journal Size       : 64 kbytes         SRAM Size       : 256 kbytes         Head setting       : F         Motor ID       : 1         Paper Type setting       : Type 0, Monochrome         Color Density Adj       : n/a         Print Density (Mono)       : 100%         Max Speed       : 250 mm/sec         Paper Width       : 80 mm         Max Power       : 55 W         Knife       : Enabled         Partial Cut       : 110 steps         Panet Low Sensor       : Enabled                                                                  | Motor ID : 1<br>Paper Type setting: Type 0, Monochrome<br>Color Density Adj : n/a<br>Print Density,Mono : 80 %<br>Max Speed : 350 mm/sec<br>Paper Width : 80 mm<br>Max Power : Level 1<br>Knife : Enabled<br>Partial Cut : 135 steps<br>Paper Low Sensor : Enabled<br>No Paper Low Extension<br>Comm. Interfaces                                                |
| Paper Low Sensor : Enabled<br>Paper Logo Extension : 10 ft<br>Comm. Interface<br>RX Buffer Size : 4096<br>Interface type : RS232/USB<br>Parameters<br>Baud Rate : 115200<br>Data Bits : 8<br>Stop Bit : 1<br>Parity : NONE<br>Flow Control : DTR/DSR<br>Reception Errors : Ignore<br>USB Driver Type : Native<br>USB Packet w/Error : Reject                                                                                                    | Interface : USB<br>RX Buffer Size : 4096<br>USB Driver Type : Printer Class<br>Interface : RS322<br>RX Buffer Size : 4096<br>Parameters<br>Baud Rate : 115200<br>Data Bits : 8<br>Stop Bit : 1<br>Parity : NONE<br>Flow Control : DTR/DSR<br>Reception Errors : Ignore<br>Resident Code Pages : 437, 850, 852, 858<br>860, 863, 865, 866<br>1252, 862, 737, 857 |
| Resident Code Pages         : 437, 850, 852, 858<br>860, 863, 865, 866<br>1252, 862, 737, 857           Logo(s) defined         : YES           User Char(s) defined         : NO           Journal Unused         : 64 kbytes                                                                                                    | Logo(s) defined : NO<br>User Char(s) defined : NO<br>Permanent Fonts : YES<br>Journal Unused : 0 kbytes                                                                                                    |
| To enter Printer Config Menu :<br>1) Flip DIP switch #1 down<br>2) Reset the printer, while holding<br>the Paper Feed button down                                                                                                    | ***To Enter Printer Config Menu<br>Press Feed Button Within The<br>Next Two Seconds                                                                                                    |

דוגמאות לתדפיס בדיקה ותפריט תצווה. (מוצג בגודל של כ-60%).

ביצוע בחירות בתפריט הראשי מתבצע בלחיצות קצרות.

# צפיפות הדפסה על נייר מונוכרום

פונקציה זו מאפשרת לכוונן את רמת האנרגיה של ראש ההדפסה ואת הדחיסות של ההדפסה או להתאים את המדפסת לשינויים בסוג הנייר. יש לבצע התאמה רק לפי הצורך. ההגדרה במפעל היא 100%.

זהירות: בחר ומת אנרגיה שאינה גבוהה מהנדרש להשגת הדפסה כהה. אי ציות לאזהרה זו עלול לגרום לצורך בקריאת 🖄 שירות למדפסת או לביטול תוקף האחריות למדפסת. שימוש ברמת אנרגיה גבוהה מקצר את אורך חיי ראש ההדפסה.

כאשר המדפסת מדפיסה שורות הדפסה בצפיפות גבוהה (טקסט או גרפיקה), היא תאט באופן אוטומטי.

#### כדי לשנות את צפיפות ההדפסה:

- .1 היכנס לתפריט התצורה. עיין בנושא <u>כניסה לתפריט התצורה עבור דגם A799 בעמוד 14</u>.

המדפסת תציג את Hardware Options Menu (תפריט אפשרויות חומרה), ובעת גלילה תופיע השאלה Set Print (להגדיר צפיפות הדפסה?). Density? (להגדיר צפיפות הדפסה?).

.(כן). **Yes** בחר את **3** 

כעת תודפס אזהרה, ולאחריה אפשרויות הכוונון של הצפיפות.

גלול בין האפשרויות באמצעות לחצן הזנת הנייר ולחץ על לחצן הזנת הנייר למשך שנייה אחת לפחות כדי לאמת את הבחירה.

### צפיפות צבע

פונקציה זו מאפשרת לכוונן את רמת האנרגיה של ראש ההדפסה כדי להכהות את ההדפסה בצבע או לבצע כוונונים להתאמה לשינויים בסוג הנייר. יש לבצע התאמה רק לפי הצורך. ההגדרה במפעל היא 80%.

זהירות: בחר רמת אנרגיה שאינה גבוהה מהנדרש להשגת הדפסה כהה. אי ציות לאזהרה זו עלול לגרום לצורך בקריאת 🖄 שירות למדפסת או לביטול תוקף האחריות למדפסת. שימוש ברמת אנרגיה גבוהה מקצר את אורך חיי ראש ההדפסה.

כאשר המדפסת מדפיסה שורות הדפסה בצבע בצפיפות גבוהה (טקסט או גרפיקה), היא תאט באופן אוטומטי.

#### כדי לשנות את צפיפות הצבע:

- .1 היכנס לתפריט התצורה. עיין בנושא <u>כניסה לתפריט התצורה עבור דגם A799 בעמוד 14</u>.
  - .. בחר מהתפריט הראשי את Set Hardware Options (הגדר אפשרויות חומרה).

Set Color המדפסת תציג את Hardware Options Menu (תפריט אפשרויות חומרה), ובעת גלילה תופיע השאלה ) Density Adjustment? (להגדיר כוונון צפיפות צבע?).

.(כן) Yes בחר את 3.

כעת תודפס אזהרה, ולאחריה אפשרויות הכוונון של הצפיפות.

גלול בין האפשרויות באמצעות לחצן הזנת הנייר ולחץ על לחצן הזנת הנייר למשך שנייה אחת לפחות כדי לאמת את הבחירה.

# מתי צריך להחליף את נייר הקבלות

החלף את הנייו כאשר הגליל מתקוב לסופו או לאחר שהוא נגמר. כאשר הגליל מתקוב לסופו, תרצה לנטר את השימוש בנייר כדי שהוא לא יסתיים במהלך טרנזקציה. כאשר הגליל נגמר, יש לטעון גליל חדש באופן מיידי, אחות עלול להתרחש איבוד נתונים!

#### כאשר גליל נייר הקבלות עומד להיגמר:

- מופיע פס צבע על נייר הקבלות (אם הנייר מסומן כך) המציין כי נותר נייר רק לטרנזקציה קטנה. 🔹
- נווית LED יווקה מהבהבת באטיות כדי לציין שנותרו בערן 4.5 מטרים (15 רגל) של נייר. אם נותר יותר מדי נייר על הגליל, ניתן לשנות את ההגדרה של הפקת חיווי paper low (כמות נייר מועטה) על ידי כניסה לתפריט התצורה ושינוי הגדרת האורך של paper low (כמות נייר מועטה).

#### כאשר גליל נייר הקבלות נגמר:

הנורית הירוקה תהבהב במהירות כדי לציין שיש להחליף נייר.

אם אין נייר במדפסת. המדפסת יכולה להמשיך (POS) אם אין נייר במדפסת. המדפסת יכולה להמשיך (Pos) או אין נייר במדפסת. המדפסת יכולה להמשיך ולקבל נתונים ממחשב נקודת המכירה (POS) גם אם היא אינה יכולה להדפיס. כתוצאה מכך, עלול להתרחש איבוד נתונים.

להוראות החלפה של נייר הקבלות, עיין בנושא <u>טעינה או החלפה של נייר קבלות בעמוד 6</u>.

1D בעת שינוי סוג הנייר בשימוש, חובה להגדיר את סוג הנייר החדש במדפסת. ניתן לבצע זאת באמצעות הפקודה 1B 📝 הערה: 20 או באמצעות תפריט התצורה (עיין בנושא <u>כניסה לתפריט התצורה עבור דגם A799 בעמוד 14</u>).

#### דירוגים של סוג נייר

- סוג 0: מונוכרום
- סוג 4: שני צבעים

### הגדרת ראש ההדפסה

חייבת להיות התאמה בין דירוג האנרגיה של ראש ההדפסה לבין ההגדרה במדפסת. הגדרה זו נקבעת מראש במפעל, אך ייתכן שיהיה צורך לשנות אותה אם נדרשת פעולת שירות במנגנון התרמי. ההגדרה Head Setting (הגדרת ראש) בתדפיס הבדיקה חייבת להיות תואמת לאות המסומנת בצד הקדמי-ימני של המנגנון התרמי. בכל החלפה של המנגנון התרמי, אם האות על המנגנון שונה מזו המוגדרת בהגדרת הראש, חובה להיכנס לתפריט התצורה ולקבוע את הגדרת ראש ההדפסה המתאימה. כדי להחליף את המנגנון התרמי, פנה לספק שירות מורשה של HP

# מניעת התחממות-יתר של ראש ההדפסה

קיימות מגבלות על מחזור העבודה עקב החום שיוצר ראש ההדפסה התרמית בעת הדפסת אזורי צבע מלא (שטח) (ללא קשר לאווך האזור ביחס לשורת ההדפסה). מגבלות אלה הן טמפרטורת סביבה, אחוז הזמן של הדפסת שטח רציפה (אחוז מתוך דקה) ואחוז כיסוי ההדפסה.

יש לזכור כי טמפרטורת הסביבה מושפעת מגורמים שונים כגון קרינת שמש ישירה או קרבה למקורות חום אחרים.

זהירות: אם מחזור העבודה חווג מהמגבלות המוצגות בטבלה להלן, ראש ההדפסה של הקבלות יתחמם ויפסיק לפעול. נזק 🖄 עלול להיגרם לראש ההדפסה עקב כך.

כדי למנוע בעיה זו, בצע אחת או יותר מהפעולות הבאות:

- .1 הפחת את רמת הכיסוי בנקודות.
- .2 הפחת את זמן הדפסת השטח הרציפה.
  - ... הפחת את טמפרטורת הסביבה.

מחזור עבודה מותר (אחוז מדקת הדפסה רציפה)

רמת הכיסוי בנקודות

טמפרטורת סביבה

| 50°C | 35°C | 25°C  |      |
|------|------|-------|------|
| *20% | *50% | *100% | 20%  |
| *10% | *25% | *50%  | 40%  |
| *4%  | *10% | *20%  | 100% |

\*מחזור עבודה - אחוז הזמן המצוין בעמודה "כמות כיסוי שטח" שניתן להדפיס בפרק זמן של דקה אחת. דוגמה: ב-20% של כיסוי שטח ובטמפרטורה של 35°C יש להשתמש במחזור עבודה של 50%, שמשמעותו 30 שניות הדפסה ו-30 שניות ללא הדפסה.

#### דוגמאות:

- קבלה טיפוסית המכילה טקסט (ומספר אזורים נטולי הדפסה) היא בעלת כיסוי נקודות של כ-12%.
  - שורת תווי טקסט מלאה (כל תא בשורה מכיל תו) מהווה כיסוי נקודות של כ-25%.
    - גרפיקה מהווה כיסוי נקודות של כ-40%.
    - ברקודים מהווים כיסוי נקודות של כ-50%.
    - שווה שהיא פס שחור מלא היא כיסוי נקודות של 100%.

# 4 הנחיות תחזוקה

### ניקוי המדפסת

נקה את הצד החיצוני של המארז כדי להסיר אבק וטביעות אצבעות. נקה את תיבת המדפסת ואת עריסת הנייר במטלית נקייה לחה הספוגה באלכוהול איסופרופילי.

זהירות: אל תשתמש באלכוהול מפוגל או בכל צורה אחרת של אלכוהול שאינו אלכוהול איסופרופילי לניקוי תיבת המדפסת 🖄 או עריסת הנייר.

החומרים והגימור של המארז עמידים לפריטים הבאים:

- תמיסות ניקוי 🔹
  - שמני בישול 🔹
  - חומרי סיכה
- אור אולטרא-סגול
  - חומרי דלק

## ניקוי ראש ההדפסה התרמית

אסור לנקות את פנים המדפסת בחומר ניקוי כלשהו. אל תאפשר לתרסיס ניקוי לבוא במגע עם ראש ההדפסה 🖄 התרמית. האלקטרוניקה הפנימית או ראש ההדפסה התרמית עלולים להיפגע.

הערה: כאשר משתמשים בנייר מדירוגים מומלצים, בדוך כלל אין צווך לנקות את ראש ההדפסה התרמית. אם משתמשים 🛱 בסוג נייר לא מומלץ לפרקי זמן ארוכים, לא תהיה לניקוי ראש ההדפסה כל השפעה משמעותית על איכות ההדפסה.

- . כבה את המדפסת ואת מחשב נקודת המכירה.
- נתק את כבלי המדפסת המחוברים אל מחשב נקודת המכיוה (POS) ומגיות הכסף, אם מחוברים.
  - נגב את ראש ההדפסה בצמר גפן טבול באלכוהול איסופרופילי. 3.

זהירות: אל תשתמש בשום חומר ניקוי אחר אלא באלכוהול איסופרופילי כדי לנקות את ראש ההדפסה, חומרים אלה עלולים <u>א</u> להרוס את ראש ההדפסה.

זהירות: אסור לנקות באלכוהול איסופרופילי כל חלק פנימי אחר של המדפסת להוציא ראש ההדפסה. נזק עלול להיגרם עקב כן.

אם לאחר ניקוי ראש ההדפסה עדיין מתרחשות תופעות של הדפסה לא מלאה או דהויה, ייתכן שיהיה צורך להחליף את כל המנגנון התרמי. זהירות: שימוש בסוג נייר לא מומלץ לפרקי זמן ארוכים עלול לגרום לכשל של ראש ההדפסה. למפרטי הנייר, עיין בנושא 🛆 <u>מפרטים טכניים בעמוד 2</u>8. HP אינה אחראית לכשל של ראש ההדפסה עקב שימוש בסוג נייר לא מומלץ.

# א פתרון בעיות

## אבחון

המדפסת מבצעת שלוש בדיקות אבחון עיקריות המספקות מידע על מצב הפעולה של המדפסת:

- אבחון הפעלה, המבוצע במחזור ההפעלה של המדפסת 🏾 🔹
  - אבחון זמן ריצה 🔹
- אבחון מרחוק, המבוצע במהלך הפעלה רגילה ותוצאותיו מדווחות בתדפיס הבדיקה 🔹

### אבחון הפעלה

כאשר המדפסת מקבלת מתח או בעת ביצוע איפוס חומרה, היא מבצעת אבחון הפעלה (הנקרא גם "אבחון רמה 0") במהלך מחזור ההפעלה. המדפסת:

- מכבה את המנועים 🔹
- מבצעת בדיקת CR באתחול של ROM הקושחה, בודקת את זיכרון SRAM החיצוני, בודקת את EEPROM ומבצעת בדיקת
   CRC של התוכנה הראשית

כשל יגרום להפסקת אבחון ההפעלה; המדפסת תצפצף והנורית תהבהב מספר פעמים, מה שמציין את סוג הכשל. הטבלה הבאה מתארת את רצפי הצפצופים והבהובי הנורה.

| התנהגות נורית | נשל               |
|---------------|-------------------|
| הבהוב יחיד    | שגיאת CRC באתחול  |
| שני הבהובים   | בשל RAM           |
| שלושה הבהובים | בשל EEPROM        |
| אובעה הבהובים | כשל באתחול זיכוון |

#### לפתרון הכשלים:

- בדוק אם יש גליל נייר במדפסת 🔹
- החזר את הסכין למיקום הבית; כשל גרם למצב התקלה 🔹 🔹
- בדוק האם המכסה האחורי סגור; כשל אינו מפסיק את מחזור ההפעלה 🔹 🔹

לאחר סיום אבחון ההפעלה, המדפסת תשמיע שני צפצופים (צליל בתדירות נמוכה ואחריו צליל בתדירות גבוהה), לחצן הזמנת הנייר יאופשר והמדפסת תהיה מוכנה לפעולה רגילה. אם המדפסת לא הופעלה בעבר, או אם הותקן EEPROM חדש, ערכי ברירת המחדל של תפקודי המדפסת ייטענו ל-EEPROM במהלך ההפעלה.

### אבחון זמן ריצה

אבחון זמן ריצה (הנקרא גם "אבחון רמה 2") מופעל במהלך פעולה וגילה של המדפסת. אם יתרחש אחד המצבים הבאים, המדפסת תפסיק באופן אוטומטי את פעולת המנועים המתאימים ותשבית את ההדפסה כדי למנוע גרימת נזק למדפסת.

- אין נייר 🔹
- מכסה אחורי פתוח 🔹
- הסכין אינה יכולה לחזור למיקום ההתחלה 🔹 🔹
  - ראש ההדפסה חם מדי 🔹 🔹
  - המתח אינו בטווח הנכון 🔹 🔹

הנורית בלוח ההפעלה תספק חיווי כאשר יתרחש אחד המצבים האלה, וגם תספק חיווי על מצב המדפסת ועל מצב הפעולה שלה.

| התנהגות נורית | מצב המדפסת                                   |
|---------------|----------------------------------------------|
| מופסק         | אין מתח                                      |
| הבהוב מהיר    | הורדת קושחה                                  |
| הבהוב מהיר    | אבחון רמה 0 (מתרחש בהפעלה ובאיפוס)           |
| הבהוב אטי     | כמות נייר מועטה, שגיאת טמפרטורה או שגיאת מתח |
| דולקת ברציפות | כל הבעיות האחרות                             |

### אבחון מרחוק

אבחון מרחוק (הנקרא גם "אבחון רמה 3") עוקב אחר הסיכומים הבאים ומדפיס אותם בקבלה בתדפיס הבדיקה. ניתן להשתמש בסיכומים אלה לקביעת מצב התקינות של המדפסת.

- מספר דגם 🔹
- מספר סידורי 🔹
  - CRC מספר
- מספר שורות שהודפסו 🔹 🔹
  - מספר חיתוכי הסכין 🔹 🔹
- מספר השעות בהן פעלה המדפסת 🔹 🔹
  - סספר מחזורי ההבהובים 🔹
- מספר הפעמים בהן נתקעה הסכין 🔹 🔹
  - מספר הפעמים בהן נפתח מכסה 🔹 🔹
  - טמפרטורת המקסימום שנמדדה 🔹 🔹

# פתרון בעיות נפוצות

הטבלה שלהלן מונה את הבעיות האפשריות, הגורם האפשרי לכל בעיה ואת הפתרונות המומלצים.

| בעיה                                                         | סיבה אפשרית                                                       | פתרון                                                                                                    |
|--------------------------------------------------------------|-------------------------------------------------------------------|----------------------------------------------------------------------------------------------------|
| נורית ירוקה, הבהוב מהיר רציף.                                | גליל נייר הקבלות נגמו.                                            | טען גליל נייר חדש. עיין בנושא <u>התקנת המדפסת בעמוד 6</u> .                                                                                  |
|                                                              | מכסה הקבלות פתוח.                                                 | סגור את המכסה.                                                                                                    |
|                                                              | הסכין אינה יכולה לחזור למיקום<br>ההתחלה.                          | הפסק להשתמש במדפסת. בדוק את הסכין כדי לראות האם יש להחליף אותה.<br>פנה לספק שירות מורשה אזורי של HP המטפל במוצרי מערכת בקודת מכירה<br>של HP. |
| נורית ירוקה, הבהוב אטי קבוע.                                 | גליל נייר הקבלות עומד להיגמר (אם<br>מותקן חיישן כמות נייר מועטה). | טען גליל נייר חדש. עיין בנושא <u>התקנת המדפסת בעמוד 6</u> .                                                                                  |
|                                                              | הדפסה רציפה של גופיקה גומה<br>להתחממות יתר של ראש ההדפסה.         | הפחת את הדרישה מהמדפסת.                                                                                                    |
|                                                              | ייתכן שיצוינו בעיות אחוות.                                        | הפסק להשתמש במדפסת. פנה לספק שירות מורשה אזורי של HP המטפל<br>במוצרי מערכת נקודת מכיוה של HP.                                                |
| הבהוב וציף של הנורית                                         | מתג DIP במצב ON (מופעל), המציין<br>מצב הורדה לזיכרון הבזק.        | העבר את מתג DIP למצב OFF (מופסק), לפעולה וגילה.                                                                                              |
| המדפסת מצפצפת (שני<br>צלילים, תדיוות נמוכה ותדיוות<br>גבוהה) | המדפסת הופעלה והיא מוכנה<br>לשימוש.                               | לא נדרשת פעולה.                                                                                                    |
| המדפסת מצפצפת והנורית<br>הירוקה מהבהבת במספר<br>צירופים.     | מציינת בעיות חמורות.                                              | הפסק להשתמש במדפסת. פנה לספק שירות מורשה אזורי של HP המטפל<br>במוצרי מערכת נקודת מכירה של HP.                                                |
| פס הצבע מופיע על הקבלה.                                      | גליל נייר הקבלות עומד להיגמר.                                     | החלף את גליל הנייר.                                                                                                    |
| שני צפצופים, שני הבהובי<br>נורית.                            | כשל בבדיקת SRAM.                                                  | הפעל שוב את אבחון ההפעלה. אם הבעיה לא נעלמה, פנה לספק שיוות<br>מורשה אזורי של HP המטפל במוצרי מערכת נקודת מכירה של HP.                       |
| שלושה צפצופים, שלושה<br>הבהובי נווית.                        | כשל בבדיקת EEPROM.                                                | הפעל שוב את אבחון ההפעלה. אם הבעיה לא נעלמה, פנה לספק שיוות<br>מורשה אזורי של HP המטפל במוצרי מעוכת נקודת מכירה של HP.                       |
| צפצוף בשני צלילים (תדירות<br>נמוכה ותדירות גבוהה).           | כשל בבדיקת CRC של התוכנה<br>הראשית.                               | הפעל שוב את אבחון ההפעלה. אם הבעיה לא נעלמה, פנה לספק שיוות<br>מורשה אזורי של HP המטפל במוצרי מעוכת נקודת מכירה של HP.                       |
| הקבלה אינה יוצאת במלואה.                                     | הנייר תקוע.                                                       | פתח את מכסה הקבלות, בדוק את הסכין וסלק בייר תקוע.                                                                                            |
| המדפסת מתחילה להדפיס<br>אולם עוצרת במהלך הדפסת<br>הקבלה.     | הנייר תקוע.                                                       | פתח את מכסה הקבלות, בדוק את הסכין וסלק בייר תקוע.                                                                                            |
| הקבלה אינה נחתכת.                                            | הנייר תקוע.                                                       | פתח את מכסה הקבלות, בדוק את הסכין וסלק נייר תקוע.                                                                                            |
|                                                              | הסכין אינה מאופשות.                                               | אפשר את הסכין בתפריט התצווה. עיין בנושא <u>תפעול המדפסת בעמוד 14</u> .                                                                       |
| ההדפסה בהירה או עם כתמים.                                    | גליל הנייר אינו טעון כהלכה.                                       | בדוק כי גליל הנייר טעון כהלכה.                                                                                                    |

| פתרון                                                                                                    | סיבה אפשרית                                                           | בעיה                                     |
|----------------------------------------------------------------------------------------------------|-----------------------------------------------------------------------|------------------------------------------|
| נקה את ראש ההדפסה התומית באלכוהול איסופרופיל. השתמש בנייר קבלות<br>תומי מסוג מומלץ. למפרטי נייר והמלצות נייר, עיין בסעיף <u>מפרטים טכניים</u><br><u>בעמוד 28</u> במדריך זה.                                                                                                    | ואש ההדפסה התרמית מלוכלך.                                             |                                          |
| הערה: אם השתמשת בנייר שאינו מופיע ברשימת הנייר המומלץ, וראש<br>ההדפסה התלכלן, יהיה עליך לנקות את ראש ההדפסה לפני חזוה לשימוש<br>בנייר מומלץ. לרשימת הנייר המומלץ, עיין בנושא <u>מפרטים טכניים</u><br>בעמוד 28. אם משתמשים בסוג נייר לא מומלץ לפרקי זמן ארוכים, לא תהיה<br>לניקוי ראש ההדפסה כל השפעה משמעותית על איכות ההדפסה. אל תנסה<br>לנקות את פנים המדפסת, לבד מכפי המתואר בסעיף <u>הנחיות תחזוקה</u><br>בעמוד 21. |                                                                       |                                          |
| הגדל את צפיפות ההדפסה ב-Set Hardware Options (הגדר אפשרויות<br>חומרה) של תפריט התצורה של המדפסת ל-110% או 120%, לפי הצווך.                                                                                                    | שינויים בנייו.                                                        |                                          |
| הגדל את רמת האנרגיה של ראש ההדפסה בהגדרה .Color Density Adj<br>(התאמת צפיפות צבע) בתפריט התצורה של המדפסת.                                                                                                    | שינויים בנייו.                                                        | ההדפסה בצבע בהירה.                       |
| הדפס טופס אבחון וודא שהגדות סוג הנייר היא 0, 1, 4, או 5.                                                                                                    | סוג הנייר בשימוש והגדרת סוג הנייר<br>אינם תואמים.                     | הדפסה לא עקבית, ולא הדפסה<br>בשני צבעים. |
| הפסק להשתמש במדפסת. פנה לספק שיוות מוושה אזורי של HP המטפל<br>במוצרי מערכת נקודת מכירה של HP.                                                                                                    | ראש ההדפסה פגום או קיימת תקלה<br>חמורה באלקטרוניקת המדפסת.            | חסרה עמודת הדפסה אנכית.                  |
| הפסק להשתמש במדפסת. פנה לספק שיוות מוושה אזורי של HP המטפל<br>במוצרי מעוכת נקודת מכירה של HP.                                                                                                    | ראש ההדפסה פגום או קיימת תקלה<br>חמורה באלקטרוניקת המדפסת.            | אחד הצדדים של הקבלה חסו.                 |
| כדי שהמדפסת תפעל בצווה תקינה, חובה להשתמש בכבל טורי מסוג null<br>modem.                                                                                                    | אתה משתמש בכבל טורי שאינו<br>תואם.                                    | בתדפיס חסרים תווים או<br>התווים שגויים.  |
| בדוק כי כבלי המדפסת מחובוים כהלכה בשני הצדדים.<br>בדוק שמחשב נקודת המכיוה (POS) פועל.                                                                                                    | כבלי המדפסת אינם מחוברים.                                             | המדפסת אינה פועלת לאחר<br>הפעלה.         |
| סגור את מכסה הקבלות והדק את התפס.                                                                                                    | מכסה הקבלות אינו סגור במלואו.                                         |                                          |
| החזר את מתג DIP 2 למצב Off (מעלה - מופסק).                                                                                                    | מתג DIP 2 הושאר במצב DI                                               |                                          |
| בדוק את תצורת המדפסת והגדר אותה לפי הצורך. עיין בנושא <u>תפעול המדפסת</u><br><u>בעמוד 14</u> .                                                                                                    | תצוות המדפסת לא הוגדוה כהלכה.                                         |                                          |
| מדוד את המתח באמצעות מד מתח ובדוק את העוכים כנגד תווית הזנת<br>המתח: המתח צריך להיות %24V +/-10                                                                                                    | מתח ההזנה נמצא מחוץ לטווח.                                            |                                          |
| כוונן את טמפרטורת החדר או העבר את המדפסת למיקום קריר יותר.                                                                                                    | ואש ההדפסה התחמם יתו על המידה<br>מכיוון שסביבת ההפעלה חמה<br>מהמומלץ. |                                          |
| הפחת את הזרישה מהמדפסת.                                                                                                    | הדפסה וצופה של גרפיקה גרמה<br>להתחממות יתר של ראש ההדפסה.             |                                          |
| כוונן את טמפרטורת החדר או העבר את המדפסת למיקום חמים יותר.                                                                                                    | ראש ההדפסה התקרר יתר על המידה                                         |                                          |
| הערה: המדפסת תכבה אם תהיה בטמפרטורה גבוהה או נמוכה מהמומלץ.                                                                                                    | מכיוון שסביבת ההפעלה קרה<br>מהמומלץ.                                  |                                          |
| ודא שאווך כבל USB אינו עולה על 5 מטרים, ללא הארכות; הסר וכזות.                                                                                                    | .USB אות נתונים נקטע בחיבור                                           |                                          |
| חבר את הכבל ליציאת USB אחרת במחשב נקודת המכירה (POS).                                                                                                    | יציאת USB פגומה.                                                      |                                          |
| חבר את הכבל ליציאה טווית אחות במחשב נקודת המכירה (POS).                                                                                                    | יציאה טורית פגומה.                                                    |                                          |
| כדי שהמדפסת תפעל בצורה תקינה, חובה להשתמש בכבל טורי מסוג null<br>modem.                                                                                                    | אתה משתמש בכבל טורי שאינו<br>תואם.                                    |                                          |
| הנח לראש ההדפסה להתקרר.                                                                                                    | ראש ההדפסה התחמם יתר על<br>המידה.                                     | המדפסת הפסיקה לתפקד.                     |

| בעיה                                                                  | סיבה אפשרית                 | פתרון                                                                                                    |
|-----------------------------------------------------------------------|-----------------------------|----------------------------------------------------------------------------------------------------|
|                                                                       | .USB אות נתונים נקטע בחיבור | ודא שאווך כבל USB אינו עולה על 5 מטרים, ללא הארכות; הסר וכזות.                                                                                                    |
|                                                                       | יציאת USB פגומה.            | חבר את הכבל ליציאת USB אחות במחשב נקודת המכירה (POS).                                                                                                    |
|                                                                       | יציאה טורית פגומה.          | חבר את הכבל ליציאה טורית אחות במחשב נקודת המכירה (POS).                                                                                                    |
| המדפסת יוצאת ממצב מקוון<br>(נורית אדומה במחבר USB<br>דולקת או כבויה). | כבל USB אינו מחובר כהלכה.   | אם המדפסת אינה חוזרת לפעולה אוטומטית לאחר 5 עד 20 שניות, חבר<br>מחדש את כבל USB או טורי, אפס את המדפסת, אתחל את מחשב נקודת<br>המכירה (POS) ובדוק כי כבל USB או טורי מחובר כהלכה בשני הצדדים. |

## תמיכת מוצרים

למידע נוסף על השימוש במחשב ה-all-in-one, בקר באתר <u>http://www.hp.com/support</u>. בחר במדינה או באזור, בחר **מנהלי התקן והורדות** ולאחר מכן הזן את שם המוצר של מערכת נקודת המכירה שברשותך בשדה החיפוש **חפש לפי מוצר**. הקלק על **עבור**.

אם המידע במדריך זה אינו מספקים תשובה לשאלות שלך, תוכל לפנות למחלקת התמיכה. לקבלת תמיכה בארה"ב, עבור אל http://www.hp.com/go/contactHP. לקבלת תמיכה ברחבי העולם, עבור אל <u>http://welcome.hp.com/country/us/en/</u>. לקבלת תמיכה ברחבי העולם, עבור אל wwcontact\_us.html.

:כאן תוכל

HP לשוחח בשיחת צ'ט עם טכנאי

. כאשר תמיכה בצ'אט אינה זמינה בשפה מסוימת, היא תהיה זמינה באנגלית. 🗒

- לאתר מספרי טלפון של התמיכה 🔹
  - HP אתר מרכז שירות של

## לפני הפנייה לתמיכה הטכנית

HP מספקת תמיכה לתקלות חומרה ולתיקונן עבור מוצר זה.

אם אינך מצליח לפתור בעיה בעזרת העצות לפתרון בעיות בפרק זה, ייתכן שיהיה עליך לפנות לתמיכה הטכנית. פנה לספק שירות מורשה אזורי של HP המטפל במוצרי מערכת נקודת מכירה של HP. הכן את המידע הבא לפני הפניה:

- המספר הסידורי של אביזר HP נמצא על המדבקה בתחתית המוצר 🔹
  - תאריך הרכישה בחשבונית 🔹
- מק"ט חלקי החילוף המופיע על התווית בחלק התחתון של המוצר 🔹
  - התנאים שבהם התעוררה הבעיה 🔹
    - הודעות השגיאה שהופיעו
      - תצורת החומרה
  - החומרה והתוכנה בהם אתה משתמש

# הזמנת גלילי נייר

כדי להזמין גלילי נייר, פנה לספק המועדף עליך. למידע קשר, עיין בנושא <u>דירוגי נייר מתאימים בעמוד 30</u>.

# ב מפרטים טכניים

# אדפסת תרמית לקבלות, מתוצרת HP

|                                                                                                    | מפרטי המדפסת   |
|----------------------------------------------------------------------------------------------------|----------------|
| -<br>USB להזנת מתח (דגמים מסוימים)                                                                                                 | ממשק           |
| (דגמים מסוימים) או טורי (דגמים מסוימים) USB                                                                                        |                |
| דגם A799, זיכרון הבזק 8MB זיכרון RAM 512KB; דגם A799II, זיכרון 8AM<br>8MB                                                          | זיכוון         |
|                                                                                                    | זרישות השמל    |
| 24Vdc +/- 10%                                                                                                    | מתח הפעלה      |
| +5 וולט למעגל הלוגי                                                                                                    |                |
| צריכת זרם מרבית של 2.3 אמפר                                                                                                    | צויכת חשמל     |
|                                                                                                    | טמפרטורה       |
| (82°F עד 41°F) אד 5°C                                                                                                    | טמפרטורת הפעלה |
| (113°F עד 82°F) איז 28°C עד 28°C                                                                                                   |                |
| 90% עד 10%                                                                                                    | לחות הפעלה     |
| 40% עד 5%                                                                                                    |                |
|                                                                                                    | אחסון:         |
| (122°F עד 14°F) 50°C עד 10°C                                                                                                    | טמפרטורה       |
| 90% עד 5%                                                                                                    | לחות           |
|                                                                                                    | הובלה:         |
| (140°F -40°F) 60°C עד 40°C                                                                                                    | טמפרטורה       |
| 95% עד 5%                                                                                                    | לחות           |
| ייתכן שתתרחש התעבות לאחר משלוח בעת העברת המדפסת מאזור קר<br>לחם. תכנון המדפסת מאפשר את הפעלתה לאחר ייבוש וייצוב בטמפרטורת<br>החדר. | התעבות         |
|                                                                                                    | ממזים ומשקל    |
| ('אינץ') 134 מ"מ (5.34) אינץ                                                                                                    | גובה           |
| ('אינץ') 144 מ"מ (5.66                                                                                                    | ווחב           |
| 184 מ"מ (7.24) אינץ')                                                                                                    | עומק           |

| מפרטי המדפסת                   |                                       |
|--------------------------------|---------------------------------------|
| 9) משקל 1.3 ק"ג (              | נ.1 ק"ג (2.9 ליברות)                  |
| מפרט הדפסה                     |                                       |
| מהירות - מונוכרום 250 מ"מ/     | 250 מ"מ/שנייה 350 מ מ/שנייה (A799 II) |
| יכולת שני צבעים כן             | כן                                    |
| 44/56 קבלה - עמודות            | 44/56                                 |
| א א 80 מ"מ x 80 גודל גליל נייר | 80 מ"מ x 90 מ"מ                       |
| ) כמות נייר מועטה סטנדרטי      | סטנדרטי (נגמר, מועטה)                 |
| dpi 203 רזולוציה               | dpi 203                               |
| סכין סטנדוטית                  | סטנדוטית (קרמית, מסתובבת)             |

## מראה תווים

ניתן לשנות את מראה הטקסט באמצעות מצבי ההדפסה הזמינים הבאים:

- (רגיל) Standard •
- (מצופף) Compressed 🔹 🔹
- (גובה כפול) Double high 🔹 🔹
- (רוחב כפול) Double wide 🔹 🔹
  - (הפוך) Upside down 🔹 🔹
    - (מסובב) Rotated •
  - (קו תחתון) Underlined 🔹 🔹
    - (מודגש) Bold 🔹 🔹
    - (הפוך) Reverse
      - (בטוי) Italic 🔹 🔹
- (עם קנה מידה שונה) Scaled 🔹 🔹
  - (קו חוצה) Strike-through 🔹
    - (הצללה) Shading 🔹 🔹

### גודל הדפסה

גדלי תווים במצב וגיל ומצופף:

(רגיל) Standard 🔹 🔹

15.6 תווים באינץ'

44 תווים בשורה

גודל תא של 24 x 13 נקודות

(מצופף) Compressed 🔹 🔹

'20.3 תווים באינץ

56 תווים בשורה

גודל תא של 24 x 10 נקודות

### הזמנת נייר תרמי

המדפסת זקוקה לנייר תרמי מתאים, בממדים הבאים:

| רוחב                             | קוטר                        | אורך                   |
|----------------------------------|-----------------------------|------------------------|
| ('אינץ 3.15 ± 0.01) מ"מ 80 ± 0.2 | 90 מ"מ (3.54 אינץ') מקסימום | 98 מטר (322 רגל) בסיסי |

האורכים לעיל מבוססים על גליל טבור בקוטר חיצוני של 0.5 ± 22 מ"מ (0.87 אינץ') ובקוטר פנימי של 0.5 ± 11.5 מ"מ (0.45 אינץ').

אסור שהנייר יהיה מחובר לטבור הגליל. השתמש בנייר שסופו מסומן בפס צבע המציין כי הגליל הולך ומסתיים, הנדרש כאשר המדפסת ממוקמת אנכית.

### דירוגי נייר מתאימים

מומלצים דירוגי הנייר הבאים, המיוצרים על-ידי היצרנים המתאימים. קיימים מספר יצרנים המוסמכים לספק נייר זה, בתנאי שגלילי נקודת המכירה (POS) הם מדירוגים אלה.

1D) (הגדר סוג נייר) Set paper type בעת החלפת סוג נייר, יש להגדיר את סוג הנייר במדפסת על-ידי שליחת פקודה Set paper type (הגדר סוג נייר) (1B או על-ידי שינוי הגדרת סוג הנייר בתפריט התצורה. (להוראות כניסה לתפריט התצורה, ראה <u>תפעול המדפסת 81 m n</u> <u>בעמוד 14</u>.)

כדי להזמין גלילי נייר, פנה לספק המועדף עליך.

## נייר מונוכרום (דיו שחור)

| יצרן מוסמך                  | דירוג נייר (צפיפות)    |
|-----------------------------|------------------------|
| Appleton Papers, Inc. (USA) | ארן) Alpha 400-23      |
| 825 E. Wisconsin Avenue     | (סטנדרטי) Alpha 800-24 |
| Appleton, WI                | (קל) POS-Plus 600-24   |
| טלפון: 1729–800)            | (סטבדרטי) Alpha 900-34 |
| פקס: 1712–229(800)          |                        |

| דירוג נייר (צפיפות)              | יצרן מוסמך                     |
|----------------------------------|--------------------------------|
| (קל) P30023                      | Kanzaki Specialty Papers (USA) |
| (סטנדרטי) P31023                 | 20 Cummings St.                |
| (סטנדרטי) P35024                 | Ware, MA 01082–2002            |
| (סטנדרטי) P35032                 | (888)526–9254 טלפון: 1924–     |
| (סטנדרטי) P39023                 | פקס: 8864–8813)                |
| (סטנדרטי) P30521                 |                                |
| P30523 (סטנדרטי); P31523; P31523 |                                |
| (סטנדרטי) AF50KS-E3              | Jujo Thermal LTD.              |
| (סטנדרטי) AP62KS-E3              | P.O. Box 92 FIN-27501          |
|                                  | Kauttua, Finland               |
|                                  | (358)2–8393–2900 טלפון:        |
|                                  | פקס: 2419–3893–2419            |
| (סטנדרטי) KF–60                  | OJI Paper Company Ltd.         |
| (קל) PD–170R                     | 5–12–8 Ginza Chuo-ku           |
| (סטנדרטי) PD–160R                | Tokyo 104, Japan               |
|                                  | (81)3–5550–3076) טלפון:        |
|                                  | פקס: 2950–2550 (81)            |
| (סטנדרטי) KT55–F20               | Koehler UK LTD. (GB)           |
|                                  | (44)1322–661010 טלפון:         |
| (קל) P-300                       | Mitsubishi Int'l Corp (USA)    |
| (סטנדרטי) T-8051                 | 520 Madison Ave.               |
| (סטנדרטי) TP-8065                | New York, New York 10022-4223  |
|                                  | טלפון: 212)605-2000)           |
|                                  | פקס: 212)605-2597              |

### נייר שני צבעים

| יצרן מוסמך                     | דירוג נייר (צפיפות)           |
|--------------------------------|-------------------------------|
| Kanzaki Specialty Papers (USA) | (שחור ואדום) P-310 RB         |
| 20 Cummings St.                | (שחור ואדום) P-320 RB         |
| Ware, MA 01082–2002            | (כחול ושחור) P-320 BB         |
| (413)736–3216 טלפון:           | (ירוק/שחור) P-320 GB          |
| פקס: 8864–413)                 |                               |
| Mitsubishi Int'l Corp (USA)    | רחול/שחור) PB–770 (כחול/שחור) |
| 520 Madison Ave.               |                               |
| New York, New York 10022-4223  |                               |
| טלפון: 212)605-2000)           |                               |
| פקס: 212)605-2597)             |                               |

# אזורי הדפסה לנייר 80 מ"מ

המפרט לאזורי הדפסה לבייר 80 מ"מ:

- סד 576 בקודות (ניתנות לשימוש) ב-8 בקודות במ"מ, הממורכזות בנייר 80 מ"מ 🔹
  - שוליים מינימליים במצב סטנדרטי: 2.0 מ"מ (0.079 אינץ') 🔹 🔹
    - שוליים עליונים לחיתון ידני: 17.8 מ"מ (0.70 אינץ') 🔹 🔹
    - שוליים עליונים לחיתוך סכין: 19.0 מ"מ (0.75 אינץ') 🔹 🔹

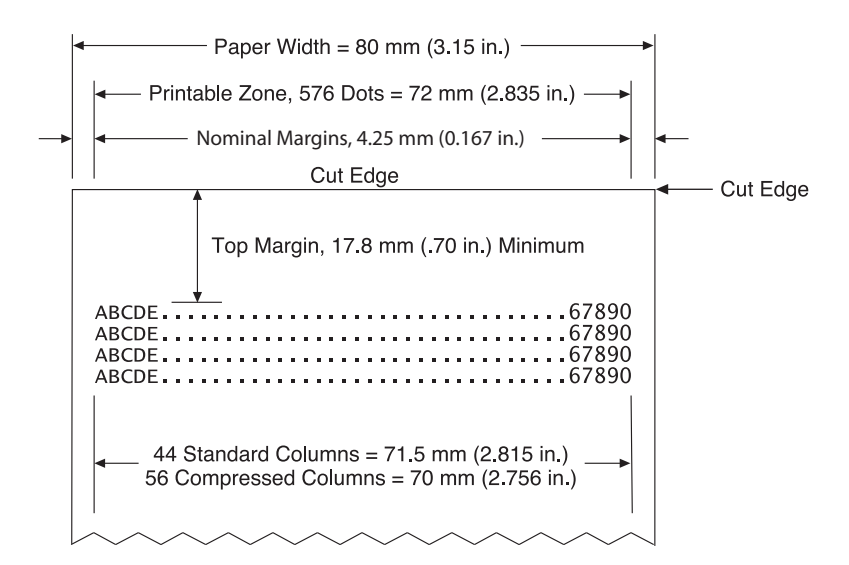

# ג פקודות להגדרת רשת Ethernet

הפקודות שלהלן מיועדות לקביעת הפרמטרים הפנימיים של המדפסת לתפקוד ברשת Ethernet. ניתן להשתמש בפקודות רק במצב הורדה לזיכרון הבזק (Flash) (אתחול) (B 5B 7D).

|                                                                   |          | מחדל      | שחזור הגזרות ברירת  |
|-------------------------------------------------------------------|----------|-----------|---------------------|
| ריק                                                               | BS       | US        | ASCII               |
| 00                                                                | 08       | 1F        | הקסדצימלי           |
| 0                                                                 | 8        | 31        | עשרוני              |
| וגדרים מראש.                                                      | ערכים הנ | Etherr לי | et משחזר את הגדרות  |
|                                                                   |          | הן:       | הגדרות ברירת המחדל  |
| 192.0.0.192 (בשימוש לאחר תום זמן האתחול הקצוב - 2 דקות)           |          |           | כתובת IP:           |
| 0.0.0.0 (גוורת שימוש במסכת בריות המחדל של כתובת IP שנבחוה לשימוש) |          |           | מסכת רשת:           |
| ללא                                                               |          |           | :שער                |
| פעיל                                                              |          |           | יציאת TCP/IP: יציאת |
| פעיל                                                              |          |           | יציאת HTTP:         |
| מאופשר                                                            |          |           | :DHCP               |
| מאופשר                                                            |          |           | תום זמן אי-פעילות:  |
| מאופשר                                                            |          |           | שמור איתות פינג חי: |
|                                                                   |          |           |                     |
|                                                                   |          |           |                     |

| הגדרת כתובת IP      |         |           |                  |       |    |    |    |  |
|---------------------|---------|-----------|------------------|-------|----|----|----|--|
| ASCII               | US      | BS        | SOH              | n1    | n2 | n3 | n4 |  |
| הקסדצימלי           | 1F      | 08        | 01               | n1    | n2 | n3 | n4 |  |
| עשרוני              | 31      | 8         | 1                | n1    | n2 | n3 | n4 |  |
| ברירת מחדל:         | 0.192   | 192.0     |                  |       |    |    |    |  |
| קובע כתובת IP על פי | ערכים ש | וצוינו בש | ודות <i>n1</i> ע | .n4 T |    |    |    |  |
|                     |         |           |                  |       |    |    |    |  |

| הגדרת מסכת רשת |    |    |     |    |    |    |    |
|----------------|----|----|-----|----|----|----|----|
| ASCII          | US | BS | STX | n1 | n2 | n3 | n4 |

| הגדרת מסכת רשת |        |    |     |     |    |    |    |  |
|----------------|--------|----|-----|-----|----|----|----|--|
| הקסדצימלי      | 1F     | 08 | 02  | n1  | n2 | n3 | n4 |  |
| עשרוני         | 31     | 8  | 2   | n1  | n2 | n3 | n4 |  |
| ברירת מחדל:    | .0.0.0 | 0  |     |     |    |    |    |  |
|                |        |    | - 1 | - 4 |    |    |    |  |

קובע מסכת רשת על פי הערכים שצוינו בשדות *n1* עד *n4*.

| הגדות שער   |     |    |     |    |    |    |    |  |
|-------------|-----|----|-----|----|----|----|----|--|
| ASCII       | US  | BS | ETX | n1 | n2 | n3 | n4 |  |
| הקסדצימלי   | 1F  | 08 | 03  | n1 | n2 | n3 | n4 |  |
| עשרוני      | 31  | 8  | 3   | n1 | n2 | n3 | n4 |  |
| ררירת מחזל: | ללא |    |     |    |    |    |    |  |

קושר את המדפסת לשער בכתובת IP שנקבעה על פי הערכים שצוינו בשדות *n1* עד *n*4. אין תמיד צורן בשער, גם כאשר המדפסת מותקנת בתת-רשת שונה.

המדפסת לא יוזמת חיבור כלשהו אלא מחלצת את נתוני השער מתוך המנות המשוגרות על ידי המאוח

| הגדרת יציאת TCP/IP | גולמית |         |          |       |    |  |
|--------------------|--------|---------|----------|-------|----|--|
| ASCII              | US     | BS      | EOT      | n1    | n2 |  |
| הקסדצימלי          | 1F     | 08      | 04       | n1    | n2 |  |
| עשרוני             | 31     | 8       | 4        | n1    | n2 |  |
| :n1                | בית בס | דר נמוך | של יציאה | מס'   |    |  |
| :n2                | בית בס | דר גבוה | של יציאה | ז מס' |    |  |
| ברירת מחדל:        | יציאה  | 9001 =  |          |       |    |  |
|                    |        |         |          |       |    |  |

מגדיר את היציאה שבה המדפסת תחפש תקשורת TCP/IP גולמית. הגדרת מספר יציאה 0 משביתה את תקשורת TCP/IP גולמית.

| תצורה אוטומט) DHCP | וית)  |    |    |    |
|--------------------|-------|----|----|----|
| ASCII              | US    | BS | BS | n1 |
| הקסדצימלי          | 1F    | 08 | 08 | n1 |
| עשרוני             | 31    | 8  | 8  | n1 |
| :n1 = 0            | מושבת | :  |    |    |
| :n1 = 1            | מאופש | ٦  |    |    |
| ברירת מחזל:        | מאופש | ר  |    |    |

אפשור או השבתה של השימוש ב-DHCP בעת הפעלת המחשב כדי לקבל כתובת IP. אם גם לאחו המתנה של שתי דקות לא נמצאה כתובת, DHCP יקבע אוטומטית כתובת IP לפי ברירת המחדל.

| תום זמן אי-פעילות |       |    |    |    |
|-------------------|-------|----|----|----|
| ASCII             | US    | BS | HT | n1 |
| הקסדצימלי         | 1F    | 08 | 09 | n1 |
| עשרוני            | 31    | 8  | 9  | n1 |
| :n1 = 0           | מושבח | J  |    |    |
| :n1 = 1           | מאופש | ור |    |    |
| ברירת מחדל:       | מאופש | ור |    |    |
|                   |       |    |    |    |

אפשור או השבתה של איפוס יציאות TCP פתוחות לאחר אי-פעילות במשך (5) דקות.

| שמור איתות פינג חי |       |    |    |    |
|--------------------|-------|----|----|----|
| ASCII              | US    | BS | LF | n1 |
| הקסדצימלי          | 1F    | 08 | OA | п1 |
| עשרוני             | 31    | 8  | 10 | п1 |
| :n1 = 0            | מושבח | 1  |    |    |
| :n1 = 1            | מאופש | ור |    |    |
| ברירת מחדל:        | מאופש | ור |    |    |

אפשור או השבתה של שידור אותות פינג כדי לוודא קיום תקשורת (פעולת ARP עצמית). שידור אותות פינג כדי לוודא קיום תקשורת עשוי להידרש כאשר מתחברים להתקנים כגון וכזת חכמה; מטרת השידור היא להזכיר לרכזת החכמה לאיזה יציאה מחוברת המדפסת.

כאשר הפעילות מאופשרת, נשלחים אותו ARP עצמיים מדי (10) דקות.

| הגדרת יציאת HTTP    |        |          |            |          |           |                        |
|---------------------|--------|----------|------------|----------|-----------|------------------------|
| ASCII               | US     | BS       | S0         | n1       | n2        |                        |
| הקסדצימלי           | 1F     | 08       | 0E         | n1       | n2        |                        |
| עשרוני              | 31     | 8        | 14         | n1       | n2        |                        |
| :n1                 | בית בס | ודר נמוך | של יציא    | ה מס'    |           |                        |
| :n2                 | בית בס | ודר גבוה | של יציא    | ה מס'    |           |                        |
| ברירת מחדל:         | יציאה  | 80 =     |            |          |           |                        |
| מגדיר את היציאה שבה | ד TP   | מאז HTI  | יין. הגדרו | ת מספר י | ציאה 0 מי | זשביתה את תקשורת HTTP. |

# ד התקנת המדפסת Ethernet ברשת של מערכת ההפעלה

.0POS/JPOS ברשת עם Ethernet הערה: עיין במדריך למתכנת בהוראות להתקנת מדפסת Ethernet ברשת עם 🗹

# התקנת מדפסת Ethernet ברשת עם Windows 7/8

- . חבר את המדפסת לרשת והפעל אותה.
- אפס את הפרמטרים של IP. הרץ דוגמת אבחון וקבל את כתובת ה-IP של המדפסת. אם מתגלה בעיה של כתובת IP, אפס את הפרמטרים של התקשורת של התקשורת של התקשורת של המדפסת ונסה שנית.
- HTTP גולמית מאופשרת ושהוגדרה יציאה. אם נעשה שימוש בשרת אינטרנט, ודא שפרוטוקול HTTP ... ודא שתקשורת TCP/IP גולמית מאופשרת ושהוגדרה יציאה. אם נעשה שימוש בשרת אינטרנט, ודא שפרוטוקול מתדי מאופשר ושהיציאה מוגדרת. (ברירת המחדל של תצורת המדפסת מספיקה להתקנה).
  - .4 עבור ללוח הבקרה ובחר התקנים ומדפסות.
  - TCP/IP בחר הוסף מדפסת, הוסף מדפסת מקומית (אל תבחר מדפסת רשת), ובחר צור יציאה חדשה. בחר יציאת TCP/IP סטנדרטית ולחץ על הבא.
- אל המארח. מחק את הסימון מהאפשרות "בצע שאילתה על IP המארח. מחק את הסימון מהאפשרות "בצע שאילתה על IP הזן את כתובת המדפסת". במסך הבא, Windows יבסה לזהות את יציאת TCP/IP ויבקש מידע בוסף על היציאה. בחר כרטיס רשת כללי.
- . בחלון התקנת מנהל התקן מדפסת, בחר את הדיסק ודפדף לספריית מנהלי התקן קטנים ובחר מנהל התקן קטן מתאים.
  - . תן שם למדפסת ובחר אפשרויות שיתוף מועדפות. לאחר התקבת המדפסת, אל תדפיס, עדיין דף בדיקה.
    - . חזור לחלון מדפסות ולחץ לחיצה ימנית על המדפסת שזה עתה הותקנה ובחר מאפייני מדפסת.
- 10. עבור ללשונית יציאות, סמן את היציאה המיועדת למדפסת שזה עתה הותקנה ובחר הגדר תצורת יציאה. תחת הגדרות תקשורת גולמית, בחר בפרוטוקול "גולמי", והוסף את מספר היציאה (9001 הוא ברירת המחדל להגדרת התצורה). לחץ אישור לסגירת חלון מאפיינים.
- עבור שנית לחלון מדפסות ולחץ לחיצה ימנית על המדפסת שהותקנה. עבור לחלון המאפיינים של המדפסת ולחץ על . הדפסת דף בדיקה.
  - 12. אם הדפסת דף הבדיקה הושלמה בהצלחה, תוכל כעת להשתמש במדפסת מתוך כל תוכנית Windows.

# התקנת מדפסת Ethernet ברשת עם Windows XP/Vista

- . חבר את המדפסת לרשת והפעל אותה.
- אפס את הפרמטרים של IP. הרץ דוגמת אבחון וקבל את כתובת ה-IP של המדפסת. אם מתגלה בעיה של כתובת IP, אפס את הפרמטרים של התקשורת של התקשורת של המדפסת ונסה שנית.
- HTTP גולמית מאופשרת ושהוגדרה יציאה. אם נעשה שימוש בשרת אינטרנט, ודא שפרוטוקול HTTP גולמית מאופשרת ושהוגדרה יציאה. אם נעשה שימוש בשרת אינטרנט, ודא שפרוטוקול מזרד.
  - .4 עבור לחלון לוח בקרה/מדפסות.
  - בחר הוסף מדפסת, מדפסת מקומית (אל תבחר מדפסת רשת), מחק את הסימון של "גלה אוטומטית" ובחר צור יציאה. חדשה. בחר יציאת TCP/IP סטנדרטית.
- .6 הזן את כתובת ה-IP של המדפסת בתיבה כתובת IP. בטל את הסימון של "במע שאילתה על המדפסת" או של "בצע שאילתה אוטומטית" אם ישים. במסך הבא, Windows ינסה לזהות את יציאת TCP/IP ויבקש מידע נוסף על היציאה.
- . בחלון התקנת מנהל התקן מדפסת, בחר את הדיסק ודפדף לספריית מנהלי התקן קטנים ובחר מנהל התקן קטן מתאים.
  - . תן שם למדפסת ובחר אפשרויות שיתוף מועדפות. לאחר התקנת המדפסת, אל תדפיס, עדיין דף בדיקה.
    - . חזור לקבוצת המדפסות, לחץ לחיצה ימנית על המדפסת שזה עתה הותקנה ובחר מאפייני מדפסת.
- .10 עבור ללשונית יציאות, סמן את היציאה המיועדת למדפסת שזה עתה הותקנה ובחר הגדר תצורת יציאה. תחת הגדרות תקשורת גולמית, בחר בפרוטוקול "גולמי", והוסף את מספר היציאה (9001 הוא ברירת המחדל להגדרת התצורה). לחץ אישור לסגירת חלון מאפיינים.
- 11. עבור שנית לקבוצת המדפסות ולחץ לחיצה ימנית על המדפסת שהותקנה. עבור לחלון המאפיינים של המדפסת ולחץ על הדפסת דף בדיקה.
  - אם הדפסת דף הבדיקה הושלמה בהצלחה, תוכל כעת להשתמש במדפסת מתוך כל תוכנית Windows.